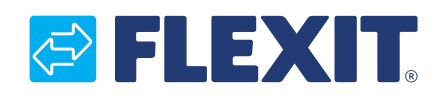

112548-04 2020-09

## **SP90 V3**

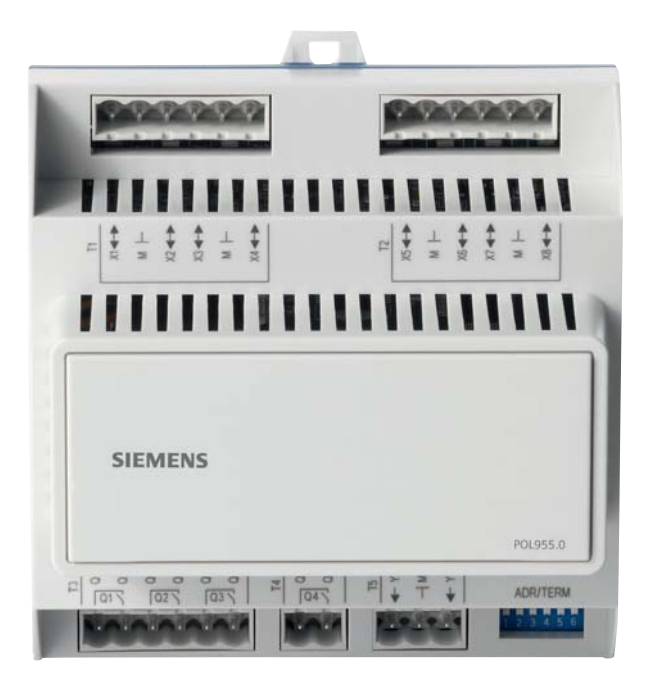

## **Monteringsveiledning**

CS2000 - Ekspansjonsmodul/IO-modul

## Monteringsanvisning

CS2000 - Expansionmodul/IO-modul

## Installation Instructions

CS2000 - Expansion module/IO-module

112439

### 🗟 FLEXIT.

**Denne brukerveiledning gjelder kun for programvareversjon V3.x** For å se aktuell programvareversjon:

Startside > Hovedmeny > Systemoversikt > Versjoner > Flexit.ahu =V3.x

## NO Innhold

| 1.  | Produktbeskrivelse               |   |
|-----|----------------------------------|---|
| 2.  | Sette i drift ekspansjonsmodulen | 4 |
| 3.  | Installasjon                     |   |
| 4.  | Tilkoblinger                     |   |
| 5.  | Konfigurasjon                    |   |
| 6.  | AUX Driftsmodusindikering        |   |
| 7.  | Kjøling DX2                      | 7 |
| 8.  | Ekstra kjøling                   | 7 |
| 9.  | Ekstra varme                     |   |
| 10. | *Brannvifte                      |   |
| 11. | Ekstern børverdi                 |   |
| 12. | Blandingsspjeld                  |   |
| 13. | Tekniske data                    |   |
| 14. | Dimensjoner                      |   |
| 15. | Resirkulering                    |   |

**Denna bruksanvisning gäller endast för programvaruversion V3.x** För att se aktuell programvaruversion:

Startsida > Huvudmeny > Systemöversikt > Versioner > Flexit.ahu = V3.x

## Innehåll

| 1.  | Produktbeskrivning                 |  |
|-----|------------------------------------|--|
| 2.  | Driftsättning av expansionsmodulen |  |
| 3.  | Installation                       |  |
| 4.  | Anslutningar                       |  |
| 5.  | Konfiguration                      |  |
| 6.  | AUX Driftslägesindikering          |  |
| 7.  | Kyla DX2                           |  |
| 8.  | Extra kyla                         |  |
| 9.  | Extra värme                        |  |
| 10. | *Brandfläkt                        |  |
| 11. | Externt börvärde                   |  |
| 12. | Blandningsspjäll                   |  |
| 13. | Tekniska data                      |  |
| 14. | Dimensioner                        |  |
| 15. | Återvinning                        |  |

### **This user guide only applies to software version V3.x** To view current software version:

Start page > Main menu > System Overview > Versions > Flexit.ahu = V3.x

## **EN** Contents

| 1.  | Product description              |  |
|-----|----------------------------------|--|
| 2.  | Commission Modbus modules        |  |
| 3.  | Installation                     |  |
| 4.  | Connections                      |  |
| 5.  | Configuration                    |  |
| 6.  | AUX Indication of operating mode |  |
| 7.  | DX2 cooling                      |  |
| 8.  | Additional cooling               |  |
| 9.  | Additional heating               |  |
| 10. | *Fire fan                        |  |
| 11. | External setpoint                |  |
| 12. | Mixing damper                    |  |
| 13. | Technical data                   |  |
| 14. | Dimensions                       |  |
| 15. | Recycling                        |  |
|     |                                  |  |

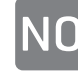

## 1. Produktbeskrivelse

SP90 er en ekspansjonsmodul som kan kobles til en CS2000-regulator.

Ekspansjonsmodulen har følgende egenskaper:

- Strømforsyning AC 24 V eller DC 24 V via regulatoren
- 8 universal I/O (konfigurerbare innganger / utganger, for analoge eller digitale signaler)
- 4 reléutganger (NO-kontakt)
- 2 analoge utganger (DC 0...10 V)

Alle elektriske tilkoblinger må utføres av fagperson.

### 2. Sette i drift ekspansjonsmodulen

CS2000-regulatoren og ekspansjonsmodulen SP90 inngår i denne prosedyren:

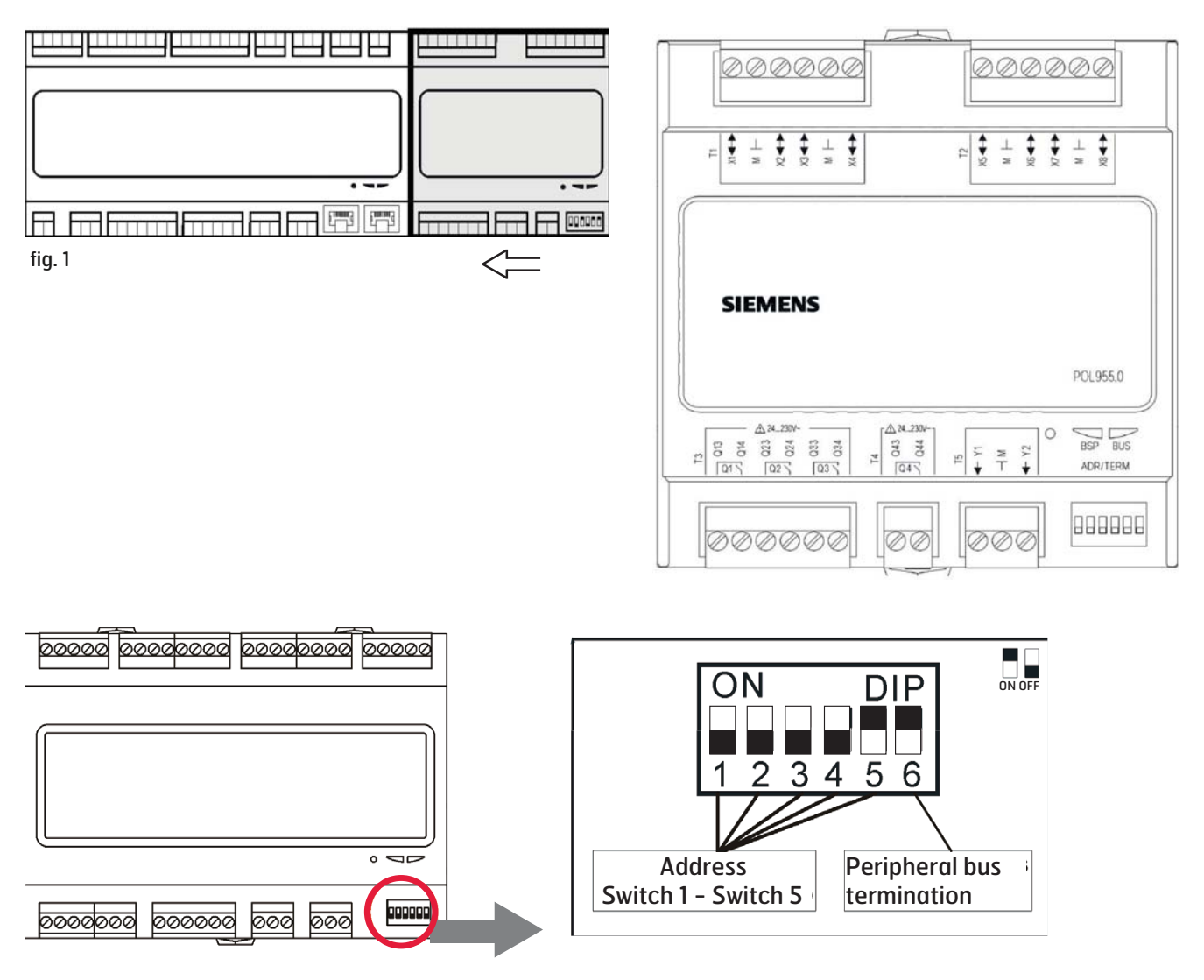

## 3. Installasjon

Gå frem på følgende vis for å installere ekspansjonsmodulen:

| Trinn | Handling                                                                                                    |
|-------|----------------------------------------------------------------------------------------------------|
| 1     | Koble fra strømmen til CS2000-styrenheten                                                                                                    |
| 2     | Koble ekspansjonsmodulen til styreenheten med<br>kontakten som fulgte modulen. Koble sammen<br>enhetene med kontakten i mellom. (se fig. 1)                                                                                     |
| 3     | Koble til komponentene som er nødvendige<br>for å få ønsket funksjonalitet ved hjelp av de<br>medfølgende kontaktene. (se fig. 2)<br>OBS! De eksterne komponentene inngår ikke i<br>dette tilbehøret, men må bestilles separat. |
| 4     | Juster ekspansjonsmodulens mikrobryter slik som fig. 3 viser.                                                                                                    |
| 5     | Koble til strømmen på CS2000-styrenheten                                                                                                    |
| 6     | Installasjonen er nå klar, men enheten må<br>konfigureres for å få korrekt funksjon.                                                                                                    |

## 4. Tilkoblinger

| Step |    | Funksjon                                  |
|------|----|-------------------------------------------|
| Q13  | DO | AUX driftsmodusindikering                 |
|      |    | Brannvifte                                |
| Q14  | DO | AUX driftsmodusindikering                 |
| Q23  | DO | Kjøling DX2                               |
|      |    | Brannvifte                                |
| Q24  | DO | Kjøling DX2                               |
| Q33  | DO | Ekstra kjøling, pumpe                     |
| Q34  | DO | Ekstra kjøling, pumpe                     |
| Q43  | DO | Ekstra varme                              |
| Q44  | DO | Ekstra varme                              |
| Y1   | AO | Spjeld (0-10V)                            |
| М    | -  | GO                                        |
| Y2   | AO | Ekstra kjøling                            |
| X1   | AI | Ekstern temperaturbørverdi (O-<br>10V)    |
| М    | -  | GO                                        |
| Х2   | AI | Temperatur, avtkast                       |
| X3   | AI | Temperatur frostvakt, ekstra varme        |
| М    | -  | GO                                        |
| X4   | AI | Temperatur, tilluft ved ekstra<br>sekvens |
| X5   | AO | Ekstra varme (0-10V)                      |
| М    | -  | GO                                        |
| Хб   | DI | Alarm, ekstra elvarme                     |
| X7   | -  | Ledig                                     |
| М    | -  | GO                                        |
| X8   | _  | Ledia                                     |

### 5. Konfigurasjon

Gå frem på følgende vis for å konfigurere ekspansjonsmodulen:

| Trinn | Handling                                                                  |
|-------|---------------------------------------------------------------------------|
| 1     | Logg inn i HMI med passordet 2000.                                        |
| 2     | Velg Hovedmeny > Konfigurasjon ><br>Konfigurasjon 1 > Ekspansjonsmoduler. |
| 3     | Velg "En".                                                                |
| 4     | Gå deretter til menyvalget Omstart og velg Utfør.                         |
| 5     | Grunnkonfigurasjonen er gjennomført og systemet startes om.               |
| 6     | Om konfigurasjonen er riktigt utført lyser både<br>BSP og BUS grønt.      |

#### Aktiver funksjoner:

De funksjonene som skal benyttes på ekspansjonsmodulen må aktiveres for å fungere på korrekt måte. Velg det avsnittet som passer de funksjonene som skal benyttes.

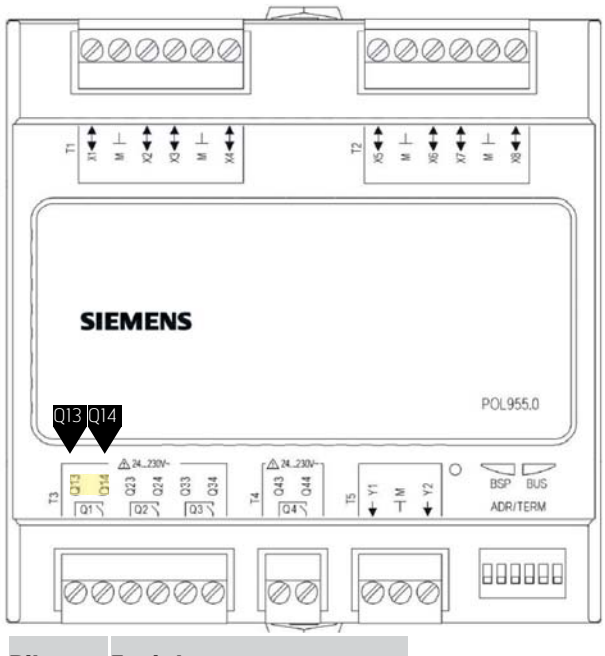

| Q13 | AUX driftsmodusindikering |
|-----|---------------------------|
| Q14 | AUX driftsmodusindikering |

### 6. AUX Driftsmodusindikering

| Trinn | Handling                                                                                         |
|-------|--------------------------------------------------------------------------------------------------|
| 1     | Logg inn i HMI med passordet 2000.                                                               |
| 2     | Velg Hovedmeny > Konfigurasjon ><br>Konfigurasjon 2 > Aux.driftsmodusind.                        |
| 3     | Velg "Ja".                                                                                       |
| 4     | Gå deretter til menyvalget "Omstart" og velg<br>"Utfør".                                         |
| 5     | Etter omstart, logg inn i HMI med passordet 2000.                                                |
| 6     | Velg Hurtig meny > Børverdier/Innstill. > Alle<br>innstillinger > Auxilary > Driftmodusutg. valg |
| 7     | Velg ønsket funksjon ut fra tabell som skal aktivere driftsmodusutgangen.                        |

Utgangen aktiv ved følgende driftstilstander:

| Trinn        | Handling                                                                                 |
|--------------|------------------------------------------------------------------------------------------|
| Av           | Anlegget er slått av                                                                     |
| Til/Komfort  | Anlegget er på eller i komfortdrift.                                                     |
| Økonomi      | Økonomisk drift.                                                                         |
| Manuell      | Manuell styring aktivert                                                                 |
| Osstp        | Optimal start aktivert.                                                                  |
| Nattkjøling  | Nattkjøling aktivert.                                                                    |
| Støttedrift  | Støttedrift aktivert.                                                                    |
| TestTemp     | Temperaturtest aktivert.                                                                 |
| SpjMotion    | Brannspjeldtest aktivert.                                                                |
| Brann        | Brannalarm aktivert; anlegget i<br>brannalarmmodus.                                      |
| Stopp        | Anlegget er stoppet og sperret.                                                          |
| Drift        | Anlegget er i drift (Til/Co/Ec/Osstp/<br>Nattkjøling/Støttedrift/TestTemp/<br>Oppstart). |
| Full varme   | Varmvann eller elvarmeregister med<br>100 % kapasitet.                                   |
| Full gjennv. | Varmegjennvinning (flat-, roterende-, vannvarmeveksler) med 100 % kapasitet              |
| Full kjøling | Kjøling med 100 % kapasitet                                                              |
| Sommer       | Angir at automatikken går på<br>sommerdrift                                              |
| Vinter       | Angir at automatikken går på vinterdrift                                                 |
| Normaldrift  | Angir at automatikken går på<br>Normaldrift, ikke overstyrt eller i alarm                |

## 7. Kjøling DX2

| Trinn | Handling                                                      |
|-------|---------------------------------------------------------------|
| 1     | Logg inn i HMI med passordet 2000.                            |
| 2     | Velg Hovedmeny > Konfigurasjon ><br>Konfigurasjon 1 > Kjøling |
| 3     | Velg DX 2 trinn eller DX 3 trinn.                             |
| 4     | Gå deretter til menyvalget Omstart og velg Utfør.             |

Se hovedmanualen (7.0 Kjøling) for mer informasjon.

### 8. Ekstra kjøling

Hovedregulatoren har som standard en funksjon for å styre et varme-/kjøletrinn. SP90-modulen kan styre ytterligere trinn, enten i sekvens eller som en frittstående temperatursone.

### 8.1. Flere kjøletrinn

Det er mulig å konfigurere ett eller to trinn til utover det kjøletrinnet som ligger i hovedregulatoren.

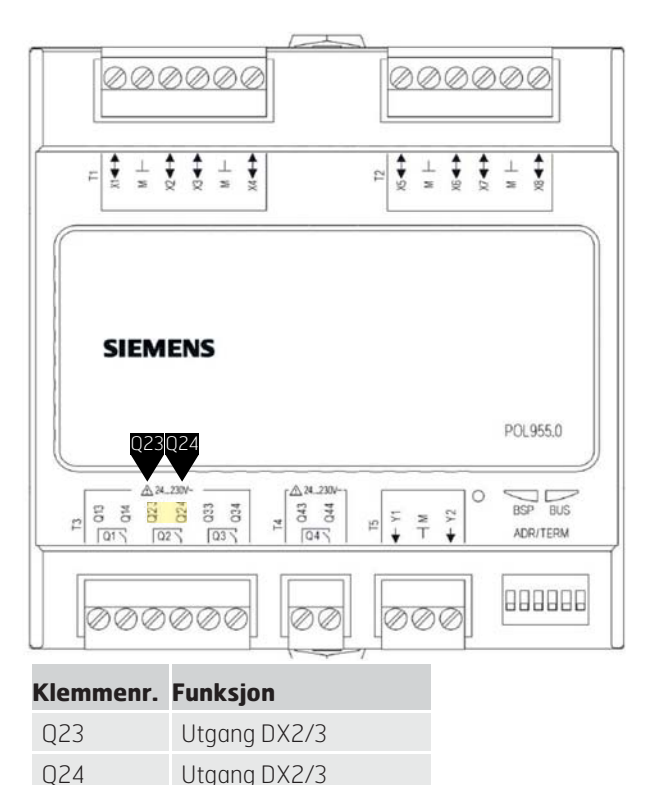

## Startside > Hovedmeny > Konfigurasjon > Konfigurasjon 1 > Kjøling

| Parameter | Funksjon                                         |
|-----------|--------------------------------------------------|
| DX 2trinn | Brukes ved to like store<br>DX-maskiner          |
| DX 3trinn | Brukes ved to DX-maskiner som ikke er like store |

En endring i en konfigurasjonsmeny krever omstart.

## Startside > Hovedmeny > Konfigurasjon > Konfigurasjon 1 > Omstart > Utfør

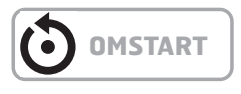

For andre kjøleinnstillinger, se punkt 7.0 i hovedmanualen.

### 8.2. Ekstra kjøling

Det kan kobles et ekstra kjølebatteri til anlegget. Det kan inngå i temperaturreguleringssløyfen på to forskjellige måter, enten som en egen temperatursone (standalone) eller som en del av den ordinære sekvensen.

Startside > Hovedmeny > Konfigurasjon >

Konfigurasjon 1 > Ekstrakjøling

Aktivere funksjonen:

| Parameter | Funksjon     |
|-----------|--------------|
| Vann      | Væskebatteri |
| DX 3trinn | DX-batteri   |

En endring i en konfigurasjonsmeny krever omstart.

Startside > Hovedmeny > Konfigurasjon > Konfigurasjon 1 > Omstart > Utfør

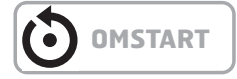

Konfigurere funksjonen:

Startside > Hovedmeny > Konfigurasjon > Konfigurasjon 2 > Eks. kjøling regule

| Parameter  | Funksjon                                                                                                    |
|------------|----------------------------------------------------------------------------------------------------|
| Sekvens    | Ekstrakjølingen går inn i<br>kjølesekvensen etter de ordinære<br>kjøletrinnene DX1–DX3                                                                                   |
| Standalone | Ekstrakjølingen reguleres for<br>seg uavhengig av den ordinære<br>temperaturreguleringen. OBS!<br>Denne funksjonen krever at det<br>installeres en ekstra tilluftsføler. |

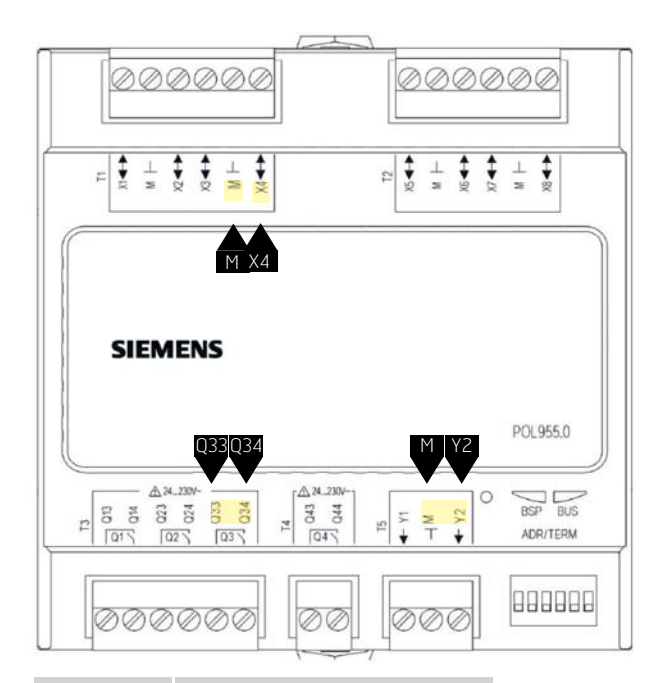

En endring i en konfigurasjonsmeny krever omstart.

## Startside > Hovedmeny > Konfigurasjon > Konfigurasjon 1 > Omstart > Utfør

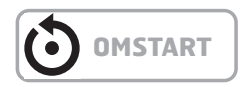

Hvis Standalone velges, justeres børverdien på ekstrakjølingen via:

#### Startside > Hurtigmeny > Børverdier/Innstillinger

| Parameter         | Funksjon                                                                            |
|-------------------|-------------------------------------------------------------------------------------|
| Børv.ekstra sekv. | Angir innblåsingstemperaturen<br>på ekstrakjølingen ved drift<br>i Standalone-modus |

For andre kjøleinnstillinger, se punkt 7.4 i hovedmanualen. Velg Ekstrakjøling istedenfor Kjøling.

### 9. Ekstra varme

Det kan kobles et ekstra varmebatteri til anlegget. Det kan inngå i temperaturreguleringen på to ulike måter, enten som en egen temperatursone (Standalone) eller som et ekstra batteri som en del av den ordinære sekvensen.

### 9.1. For vannvarme

Aktivere funksjonen:

Startside > Hovedmeny > Konfigurasjon > Konfigurasjon 1 > Ekstra varme

| Parameter     | Funksjon                                                                          |
|---------------|-----------------------------------------------------------------------------------|
| Nei           | Ingen ekstra væskevarme aktivert                                                  |
| Ja            | Ekstra væskevarme aktivert                                                        |
| Ja+Forv.Utet. | Ekstra væskevarme aktivert<br>som forvarme og styres av<br>utetemperaturen.       |
| Ja+ForvFrost. | Ekstra væskevarme aktivert<br>som forvarme og styres av<br>frosttemperaturføleren |

En endring i en konfigurasjonsmeny krever omstart.

## Startside > Hovedmeny > Konfigurasjon > Konfigurasjon 1 > Omstart > Utfør

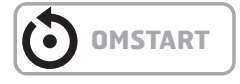

#### 9.1.1. Konfigurasjon av vannvarme

Startside > Hovedmeny > Konfigurasjon > Konfigurasjon 2 > Frostv. ekstra varme

| Parameter | Funksjon                                             |
|-----------|------------------------------------------------------|
| Nei       | Ingen frostbeskyttelse                               |
| Føler     | Frostbeskyttelse via føler                           |
| Føler+2bv | Frostbeskyttelse via føler og to<br>børverdier       |
| Vakt      | Frostbeskyttelse via vakt                            |
| Føl+Vakt  | Frostbeskyttelse via føler og vakt                   |
| 2bv+Vakt  | Frostbeskyttelse via føler, to<br>børverdier og vakt |

## **9.1.2.** Konfigurasjon av sirkulasjonspumpe til vannvarmen

Startside > Hovedmeny > Konfigurasjon > Konfigurasjon 2 > Pumpe ekstr. varme

| Parameter | Funksjon                              |
|-----------|---------------------------------------|
| Nei       | Ingen sirkulasjonspumpe aktivert      |
| Ja        | Sirkulasjonspumpe uten mosjonskjøring |
| Ja+Mosjon | Sirkulasjonspumpe med mosjonskjøring  |

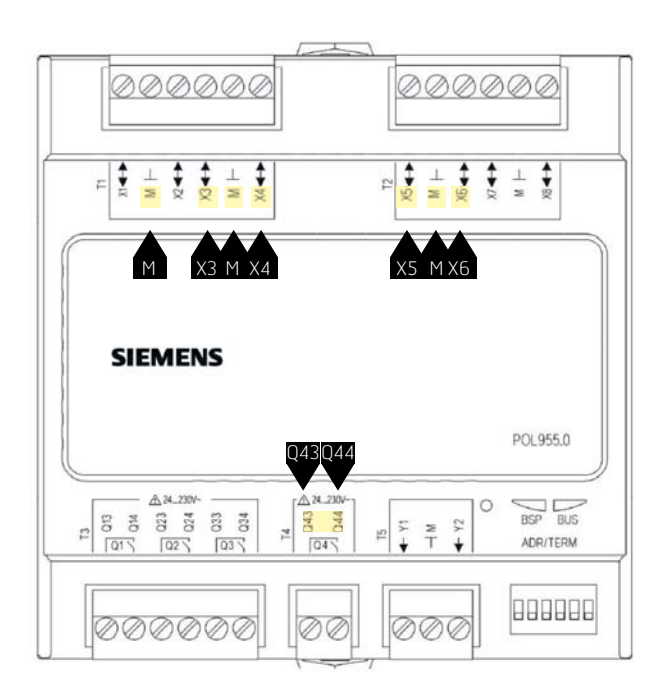

| Klemmenr. | Funksjon                    |
|-----------|-----------------------------|
| Х3        | Frostbeskyttelsesføler      |
| М         | Frostbeskyttelsesføler      |
| Х4        | Tilluftsføler, ekstra varme |
| М         | Tilluftsføler, ekstra varme |
| Х6        | Frostvakt                   |
| Μ         | Frostvakt                   |
| Q43       | Pumpeutgang, ekstra varme   |
| Q44       | Pumpeutgang, ekstra varme   |
| X5        | Ekstra varme 0–10V          |
| Μ         | Ekstra varme GO             |

## Startside > Hovedmeny > Konfigurasjon > Konfigurasjon 2 > Ekstra varmeregulering

| Parameter         | Funksjon                                                                                                    |
|-------------------|----------------------------------------------------------------------------------------------------|
| Standalone        | Ekstravarmen reguleres for seg<br>uavhengig av den ordinære<br>temperaturreguleringen<br>OBS! Denne funksjonen krever at<br>det installeres en ekstra tilluftsføler |
| Sekv. Varme-eks.V | Ekstravarmen går inn i<br>varmesekvensen ETTER det<br>ordinære varmetrinnet                                                                                         |
| Sekv. Eks.V-Varme | Ekstravarmen går inn i varme-<br>sekvensen FØR det ordinære<br>varmetrinnet                                                                                         |

En endring i en konfigurasjonsmeny krever omstart.

```
Startside > Hovedmeny > Konfigurasjon > Konfigurasjon 2 > Omstart > Utfør
```

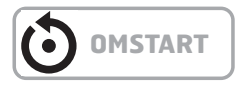

### 9.1.3. Parameterinnstilling av vannvarmen

Startside > Hovedmeny > Aggregat > Temperaturregulering > Ekstra varme

| Parameter         | Funksjon                                                            |
|-------------------|---------------------------------------------------------------------|
| Regulator         | Gjeldende varmeregulatorverdi                                       |
| Utsignal          | Gjeldende verdi for den analoge<br>utgangen                         |
| Børv.ekstra sekv. | Børverdi for ekstra sekvens ved<br>valg av drift i Standalone-modus |
| Frostbeskyttelse  | Gjeldende frostregulatorverdi                                       |
| Pumpe             | Gjeldende pumpestatus                                               |
| Forvarming        | Gjeldende forvarmingsmodus                                          |
| Frostvakt         | Gjeldende frostvaktmodus                                            |

### 9.2. Elvarme

Aktivere funksjonen:

Startside > Hovedmeny > Konfigurasjon > Konfigurasjon 1 > Ekstra elvarme

| Parameter | Funksjon                                      |
|-----------|-----------------------------------------------|
| Nei       | Ingen ekstra elbatterier aktivert             |
| Analog    | Ekstra batteri med analog styring<br>aktivert |
| ltrinn    | Ekstra 1-trinns elvarmeregister<br>aktivert   |
| 2trinn    | Ekstra 2-trinns elvarmeregister aktivert      |
| 3trinnBin | Ekstra 3-trinns elvarmeregister<br>aktivert   |

| Klemmenr. | Funksjon                    |
|-----------|-----------------------------|
| X5        | Analog utgang elvarme 0-10V |
| Μ         | Analog utgang elvarme GO    |

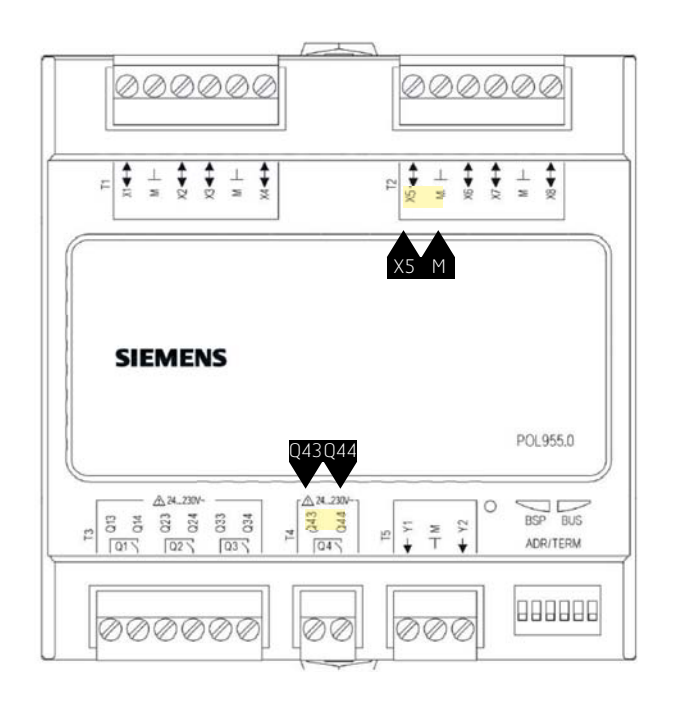

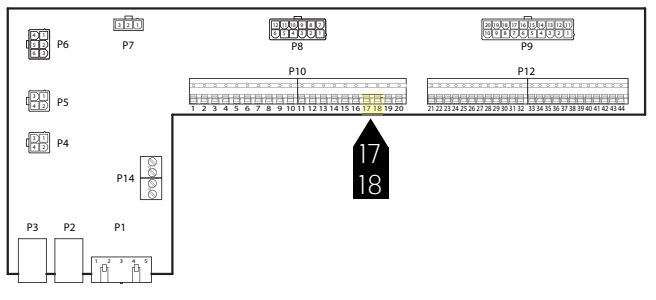

| Trinnene reguleres i<br>henhold til det følgende<br>for elvarmeregisteret | Utgang DO1<br>P10-17<br>P10-18 | Utgang DO2<br>Q43<br>Q44 |
|---------------------------------------------------------------------------|--------------------------------|--------------------------|
| Fra                                                                       | 0                              | 0                        |
| 1trinn                                                                    | 1                              | 0                        |
| 2trinn                                                                    | 0                              | 1                        |
| 3trinnBin                                                                 | 1                              | 1                        |

En endring i en konfigurasjonsmeny krever omstart.

Startside > Hovedmeny > Konfigurasjon > Konfigurasjon 1 > Omstart > Utfør

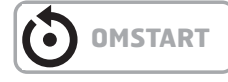

#### 9.2.1. Konfigurasjon av elvarme

#### Startside > Hovedmeny > Konfigurasjon > Konfigurasjon 2 > Alarm ekstra elvarme

| Parameter | Funksjon                    |
|-----------|-----------------------------|
| Nei       | Ingen alarminngang aktivert |
| Ja        | Alarminngang aktivert       |

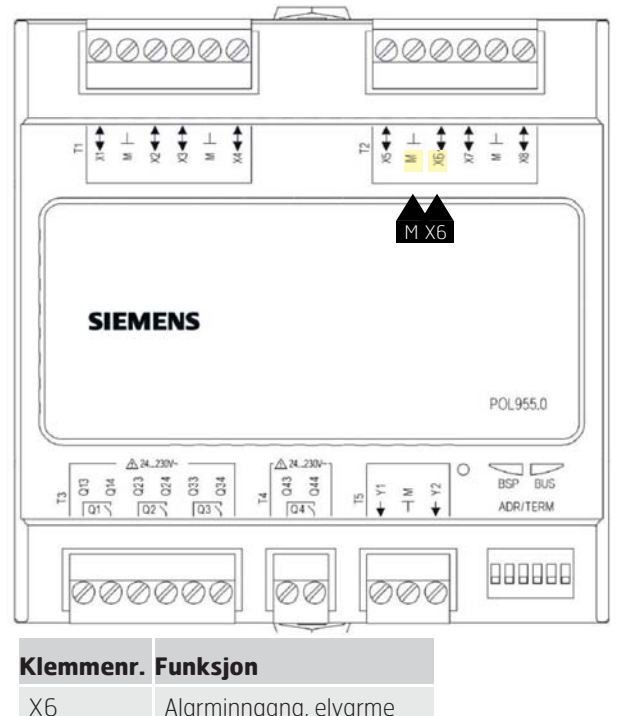

| , | , nanning ang, en anne |
|---|------------------------|
| Μ | Alarminngang, elvarme  |
|   |                        |

#### Startside > Hovedmeny > Konfigurasjon > Konfigurasjon 2 > Regul. ekstra elvarme

| Parameter         | Funksjon                                                                                                    |
|-------------------|----------------------------------------------------------------------------------------------------|
| Standalone        | Ekstravarmen reguleres for seg<br>uavhengig av den ordinære<br>temperaturreguleringen<br>OBS! Denne funksjonen krever at<br>det installeres en ekstra tilluftsføler |
| Sekv. Varme-eks.V | Ekstravarmen går inn i<br>varmesekvensen ETTER det<br>ordinære varmetrinnet                                                                                         |
| Sekv. Eks.V-Varme | Ekstravarmen går inn i<br>varmesekvensen FØR det<br>ordinære varmetrinnet                                                                                           |

En endring i en konfigurasjonsmeny krever omstart.

Startside > Hovedmeny > Konfigurasjon > Konfigurasjon 2 > Omstart > Utfør

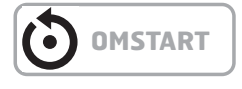

#### 9.2.2. Parameterinnstilling av ekstravarmen

Startside > Hovedmeny > Aggregat > Temperaturregulering > Ekstra elvarme

| Parameter                | Funksjon                                                                |
|--------------------------|-------------------------------------------------------------------------|
| Regulator                | Gjeldende varmeregulatorverdi                                           |
| Utsignal                 | Gjeldende verdi for den analoge<br>utgangen                             |
| Styring                  | Gjeldende modus for elvarmeregister                                     |
| Børv.ekstra sekv.        | Børverdi for ekstra sekvens ved valg<br>av drift i Standalone-modus     |
| Alarm                    | Alarmmodus for ekstravarmen                                             |
| Starttrinn 1             | Varmeregulatorverdi i % for start av<br>første trinn                    |
| Starttrinn 2             | Varmeregulatorverdi i % for start av andre trinn                        |
| Starttrinn 3             | Varmeregulatorverdi i % for start av tredje trinn                       |
| Hysteresefraslag         | Fraslagshysterese i % av trinnene                                       |
| Maks. signal<br>viftest. | Begrenser maksimalt varmebehov i<br>% ved de forskjellige viftetrinnene |
|                          |                                                                         |

#### > EKSEMPEL PÅ STARTTRINN OG FRASLAGSHYSTERESE OG BEGRENSNING AV VARMEBEHOV VED FORSKJELLIGE VIFTETRINN

| Starttrinn 1 = 20 % | Starttrinn 2 = 40 % |
|---------------------|---------------------|
| /iftetrinn 1 = 30 % | Viftetrinn 2 = 60 % |

*Hysteresefraslag* = 10 %

Varmetrinn 1 kobles inn ved 20 % varmebehov og går med maks. 30 % pådrag så lenge viften går på trinn 1, kobles ut når varmebehovet har sunket til 10 %.

Varmetrinn 2 kobles inn ved 40 % varmebehov og går med 60 % pådrag så lenge viften går på trinn 2, kobles ut når varmebehovet har sunket til 30 % eller viften går ned på trinn 1.

### 10. Brannvifte

Aggregatet har en pot.fri utgang for å styre en ekstern brannvifte. Denne funksjonen aktiveres via brann-/ røykinngangen, forutsatt at brannalarmfunksjonen er aktivert i automatikken (se hovedmanualen).

Konfigurering:

#### Hovedmeny > Konfigurasjon > Konfigurasjon 1 > Brannvifte

| Parameter | Funksjon              |
|-----------|-----------------------|
| Ja        | Funksjonen aktivert   |
| Nei       | Funksjonen deaktivert |

En endring i en konfigurasjonsmeny krever omstart.

#### Startside > Hovedmeny > Konfigurasjon > Konfigurasjon 1 > Omstart > Utfør

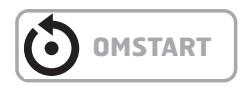

Etter omstart starter aggregatet med en alarm: Ikke konfig.IO. Dette betyr at det må defineres en utgang for brannviftefunksjonen.

Det gjøres via:

#### Hovedmeny > Konfigurasjon > Konfig. innutganger > Utganger vifter > Velg brannvifte

| Parameter | Funksjon                                                            |
|-----------|---------------------------------------------------------------------|
| Q11       | Velges hvis ikke funksjonen for<br>driftsmodusangivelse er aktivert |
| Q12       | Velges hvis ikke funksjonen for<br>DX-trinn 2/3 er aktivert         |

#### Bytte kontaktfunksjon på utgangene:

#### Startside > Hovedmeny > Aggregat > Utganger > Brannvifte > Kontaktfunksjon

| Parameter | Funksjon                   |
|-----------|----------------------------|
| NO        | Utgangen er normalt åpen   |
| NC        | Utgangen er normalt lukket |

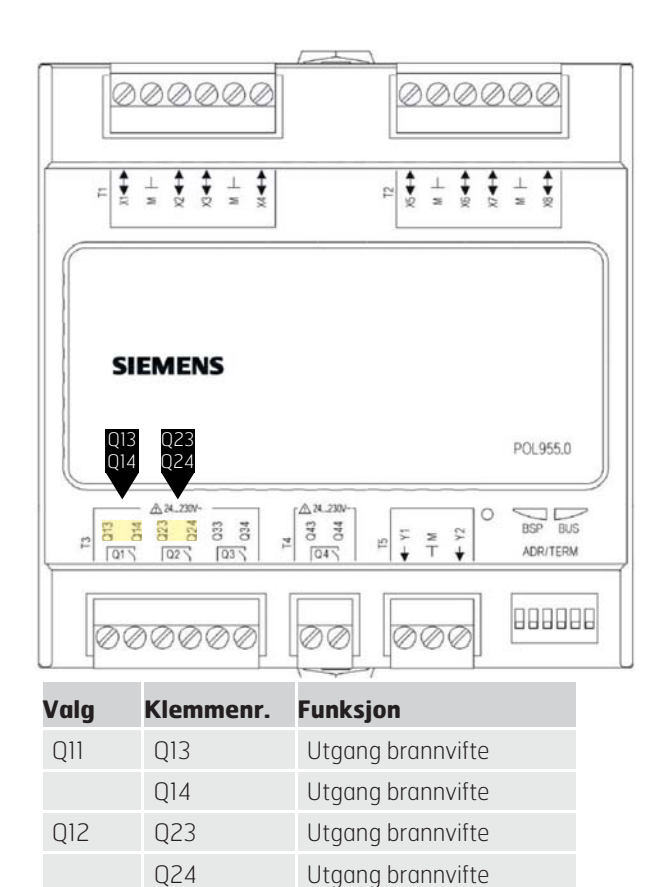

Q24

### 11. Ekstern børverdi

Temperaturbørverdien kan styres eksternt. Det kan angis om ekstern børverdi skal benyttes som børverdikompensering eller absolutt verdi. Verdien tilsvarer komfortbørverdi.

## Startside > Hovedmeny > Konfigurasjon > Konfigurasjon 1 > Ekstern børverdi

| Parameter | Funksjon                                                 |
|-----------|----------------------------------------------------------|
| Nei       | Ekstern børverdi deaktivert                              |
| Volt      | Ekstern børverdi aktivert og<br>reguleres via 0—10 V     |
| Ohm       | Ekstern børverdi aktivert og<br>reguleres via 0—2,5 kOhm |
| QAA27     | Ikke i bruk                                              |
| BSG21     | lkke i bruk                                              |

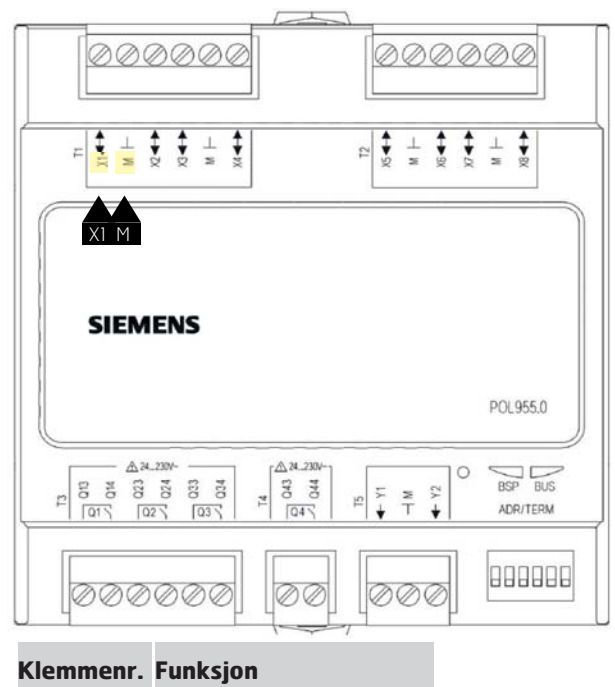

| X1 | Eksternt børverdisignal |
|----|-------------------------|
| Μ  | GO, ekstern børverdi    |

En endring i en konfigurasjonsmeny krever omstart.

## Startside > Hovedmeny > Konfigurasjon > Konfigurasjon 1 > Omstart > Utfør

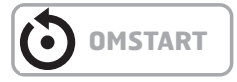

### 11.1. Konfigurasjon av ekstern børverdi

Startside > Hovedmeny > Konfigurasjon > Konfigurasjon 2 > Ekst.børv.funksjon

| Parameter | Funksjon             |
|-----------|----------------------|
| Komp      | Børverdikompensering |
| Hoved     | Hovedbørverdi        |

> EKSEMPEL – BØRVERDIKOMPENSERING Komfortbørverdien er satt til +20 grader Ekst.børv.kurve Y1 = -5 Ekst.børv.kurve Y2 = +5

0 V på inngangen gir en børverdi på +15 grader 10V på inngangen gir en børverdi på +25 grader

```
> EKSEMPEL – HOVEDBØRVERDI
Ekst.børv.kurve Y1 = +10
Ekst.børv.kurve Y2 = +30
```

0 V på inngangen gir en børverdi på +10 grader 10V på inngangen gir en børverdi på +30 grader Komfortbørverdien i regulatoren har ingen funksjon

En endring i en konfigurasjonsmeny krever omstart.

Startside > Hovedmeny > Konfigurasjon > Konfigurasjon 2 > Omstart > Utfør

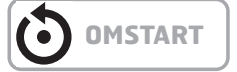

# 11.2. Parameterinnstilling av ekstern børverdi

Startside > Hovedmeny > Aggregat > Innganger > Annet > Innstillinger

| Parameter          | Funksjon                                 |
|--------------------|------------------------------------------|
| Ekst.børv.kurve Y1 | Angir den laveste eksterne<br>børverdien |
| Ekst.børv.kurve Y2 | Angir den høyeste eksterne<br>børverdien |

### 12. Blandingsspjeld

Et blandingsspjeld benyttes til varme- eller kjølegjenvinning.

Utsignalet (normalt/invertert) og minimal mengde uteluft kan innstilles. Anlegget kan driftsettes en viss tidsperiode med fullstendig gjenvinning, avhengig av utelufttemperaturen.

Blandingsspjeldet forseres til full avtrekksluft ved:

- Nattdrift for varme og kjøling
- OSSTP/Boost

Blandingsspjeldet forseres til full uteluft ved:

- Nattkjøling sommertid
- Etterkjøling av tilluftsvifte
- Brannmodus med aktivert vifte

Figuren viser en forenklet illustrasjon av inngående element:

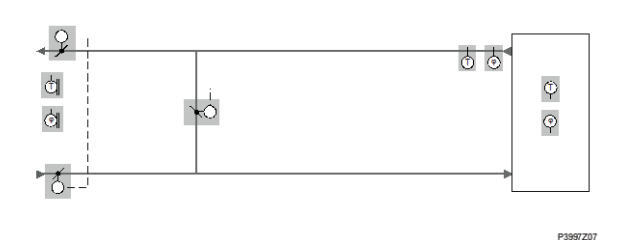

Aktivere funksjonen:

## Startside > Hovedmeny > Konfigurasjon > Konfigurasjon 1 > Blandingsspjeld

| Parameter | Funksjon                                                                |
|-----------|-------------------------------------------------------------------------|
| Nei       | Blandingsspjeld deaktivert                                              |
| Normal    | Blandingsspjeld aktivert, utsignal<br>100 % for fullstendig sirkulasjon |
| Invertert | Blandingsspjeld aktivert, utsignal<br>O % for fullstendig sirkulasjon   |

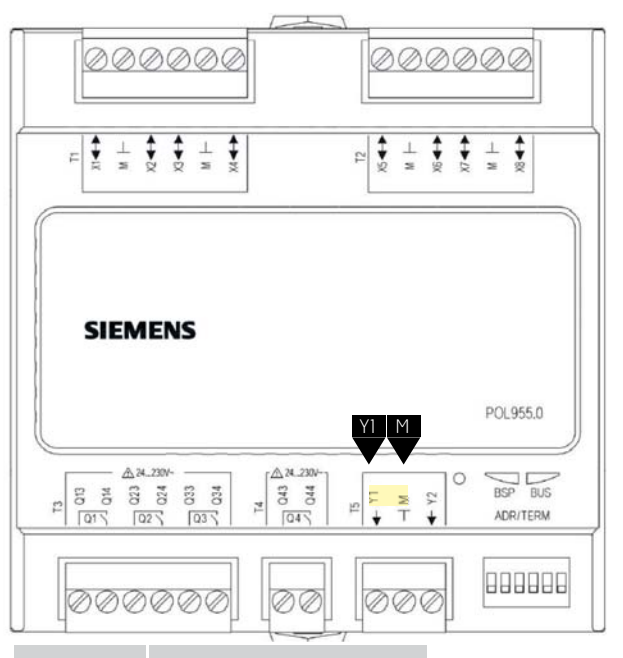

#### Klemmenr. Funksjon

| Y1     | Spjeldutgang 0–10 V   |
|--------|-----------------------|
| М      | Spjeldutgang GO       |
| P12-32 | +24 V spenningsmåling |

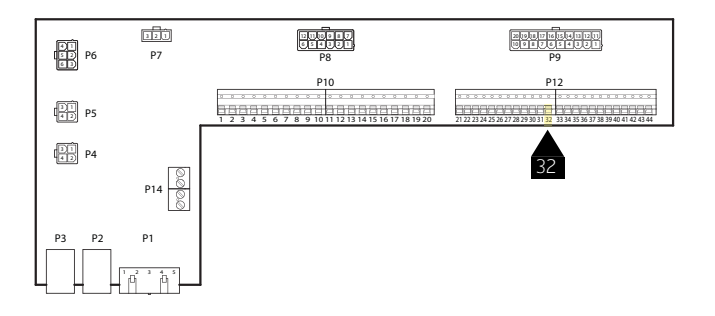

En endring i en konfigurasjonsmeny krever omstart.

## Startside > Hovedmeny > Konfigurasjon > Konfigurasjon 1 > Omstart > Utfør

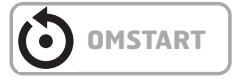

### 12.1. Konfigurasjon av rekkefølgen i varmesekvensen

Startside > Hovedmeny > Konfigurasjon > Konfigurasjon 2 > Sekvens bland.spjeld

| Parameter    | Funksjon                                                                  |
|--------------|---------------------------------------------------------------------------|
| Spjeld-Varme | Blandingsspjeld først, varmeregister<br>(gjenvinner+ettervarme) sekundært |
| Varme-Spjeld | Varmeregister (gjenvinner+ettervarme)<br>først, blandingsspjeld sekundært |

En endring i en konfigurasjonsmeny krever omstart.

Startside > Hovedmeny > Konfigurasjon > Konfigurasjon 2 > Omstart > Utfør

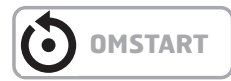

### 12.2. Parameterinnstilling

Startside > Hovedmeny > Aggregat > Temperaturregulering > Blandingsspjeld

| Parameter     | Funksjon                                                                                                    |
|---------------|----------------------------------------------------------------------------------------------------|
| Regulator     | Gjeldende regulatorverdi for<br>blandingsluft                                                                                                    |
| Utsignal      | Gjeldende verdi for<br>spjeldinnstillingsinnretning                                                                                                    |
| Gjenvinning   | Viser gjeldende varmegjenvinning. For<br>blandingsspjeld = Normal er denne<br>verdien alltid den samme som utsignalet.<br>For blandingsspjeld = Invertert er denne<br>verdien alltid invertert utsignal. |
| Min. uteluft  | Minste mengde uteluft.<br>Regulatorutsignalet er begrenset til<br>100 % – Min. uteluft. Dette sikrer at en<br>viss mengde uteluft alltid blåses inn<br>i rommet                                          |
| Tid oppstart  | Tid for regulatorens startprosess<br>(100 % resirkulasjon).                                                                                                    |
| Temp.oppstart | Temperaturgrense for startprosess                                                                                                    |

### > EKSEMPEL – BLANDINGSSPJELD

Ved start er blandingsspjeldet helt åpent i løpet av tiden for Tid oppstart hvis utelufttemperaturen < Temp. oppstart. Regulatoren fastsetter gjeldende modus etter denne perioden.

Hvis det er et varmebehov ved start, aktiveres varmeregisteret parallelt. Etter sluttført start stilles blandingsluftregulatoren for varmegjenvinning på maks. innstilling (100 % – Min. uteluft).

## 13. Tekniske data

| Tekniske data          |                                                                                                    |                                                                                                    |                                                         |
|------------------------|----------------------------------------------------------------------------------------------------|----------------------------------------------------------------------------------------------------|---------------------------------------------------------|
| Strømforsyning         | MerkespenningAC 24 V ffl20 %; DC 24 V ffl10 %Frekvens4565 HzStrømforbruk(AC) 600 mA, (DC) 340 mATilkoblingI/O buss                     |                                                                                                    | V ffIIO %<br>mA                                         |
| Reléutganger Q1Q4      | Relé: Type, kontakt<br>Kontakt-rating<br>Vekselspenning<br>Nominell strøm (res. / ind.)<br>Vekselstrøm ved AC 19 V                     | Monostabil, NO-kontakt<br>AC 24 V230 V (-20 %, +10 %)<br>Maks. AC 4 A / 3 A (cosφ 0.6)<br>Min. AC 30 mA |                                                         |
| Universal I/Os<br>X1X8 | Konfigurerbar<br>Referansepotensial<br>Kontaktspenning<br>Overspenningsvern (opp til 40V)                                              | Via software<br>Terminaler<br>Maks. DC 24 V (SELV)<br>Opp til 40 V                                      |                                                         |
|                        | Analog inngang (X1X8)<br>Ni1000<br>Sensor strøm<br>Oppløsning<br>Nøyaktighet innenfor området -50150 °C                                | 1.4 mA<br>0.1 K<br>0.5 K                                                                                |                                                         |
|                        | Pt1000<br>Sensor strøm<br>Oppløsning<br>Nøyaktighet innenfor området -40120 °C                                                         | 1.8 mA<br>0.1 K<br>0.5 K                                                                                |                                                         |
|                        | NTC 10k (B <sub>25/85</sub> = 3977K)<br>Sensor strøm<br>Temperaturområde:<br>-5026 °C<br>-2574 °C<br>7599 °C<br>100124 °C<br>125150 °C | 140 µA<br>Nøyaktighet<br>1 K<br>0.5 K<br>1 K<br>3 K<br>6 K                                              | Oppløsning<br>0.2 K<br>0.1 K<br>0.3 K<br>1.0 K<br>2.5 K |
|                        | NTC 100k (B <sub>25/85</sub> = 3977K)<br>Sensor strøm<br>Temperaturområde:<br>-2511 °C<br>-109 °C<br>1099 °C<br>100150 °C              | 140 µA<br>Nøyaktighet<br>3 K<br>1 K<br>0.5 K<br>1 K                                                     | Oppløsning<br>0.2 K<br>0.1 K<br>0.1 K<br>0.2 K          |
|                        | 02,500 <b>Ω</b><br>Sensor strøm<br>Oppløsning<br>Nøyaktighet                                                                           | 1.8 mA<br>1Ω<br>4Ω                                                                                      |                                                         |

| Tekniske data     |                                                                                                    |                                                                                                    |
|-------------------|----------------------------------------------------------------------------------------------------|----------------------------------------------------------------------------------------------------|
| I/O buss          | Strømforsyning                                                                                                    | Ueff = AC 24 V ffl 20 %, fmain = 4565 Hz<br>eller<br>U = DC 24 V ffl 10 %, ingen intern sikring                                |
|                   | Valgbar bussavslutning<br>Massiv tråd<br>Kopplingstråd (vridd og med hylse)<br>Kabellengder<br>Adressering<br>Terminering | (680 Ω / 120 Ω +1 nF / 680 Ω )<br>0.21.0 mm²<br>0.21.0 mm²<br>Maks. 30 m<br>DIP-brytere 15<br>DIP-brytere 6                    |
| Miljøbetingelser  | Betjening<br>Temperatur<br>Fukt<br>Atmosfærisk trykk                                                                      | IEC 721-3-3 class 3K5<br>-4070 °C<br><90 % r.h. (non-condensing) Min. 700 hPa,<br>korresponderende til maks. 3,000 m.o.h.      |
|                   | Transport<br>Temperatur<br>Fukt<br>Atmosfærisk trykk                                                                      | IEC 721-3-2 class 2K3/2K4<br>-4070 °C<br><95 % r.h. (non-condensing) Min. 260 hPa,<br>korresponderende til maks. 10,000 m.o.h. |
| Beskyttelse       | Beskyttelsesgrad<br>Sikkerhetsklasse                                                                                      | IP20 (EN 60529)<br>Egnet til bruk i anlegg med sikkerhetsklasse II                                                             |
| Standarder        | Produktsikkerhet<br>Automatiske elektriske kontroller                                                                     | EN 60730-1                                                                                                    |
|                   | Elektromagnetisk kompabilitet<br>Immunitet i industriell sektor<br>Utslipp i husholdningssektoren                         | EN 61000-6-2<br>EN 61000-6-3                                                                                                   |
|                   | CE-godkjenning<br>EMC-direktiv<br>Svakstrømsdirektiv                                                                      | 2004/108/EC<br>2006/95/EC                                                                                                    |
|                   | Listings                                                                                                    | UL916, UL873<br>CSA C22.2M205                                                                                                  |
|                   | RoHS-direktiv                                                                                                    | 2002/95/EC (Europe<br>ACPEIP (China)                                                                                           |
| Generelle data    | Dimensjoner<br>Vekt ekskl. emballasje<br>Sokkel<br>Hus                                                                    | 108 x 110 x 75 mm<br>183.5 g<br>Plast, dueblå RAL 5014<br>Plast, lys grå RAL 7035                                              |
| Status på LED lys | Statusen til BSP LED er definert som<br>følger:                                                                           |                                                                                                    |
|                   | Status<br>Rød blinking ved 2 Hz<br>Grønt på                                                                               | BSP feilmelding eller feil ved slaveaddresse<br>BSP kjører                                                                     |
|                   | Statusen til BUS LED er definert som<br>følger:                                                                           |                                                                                                    |
|                   | Status<br>Rød på<br>Grønn på<br>Grønn på og rød på (yellow)                                                               | Kommunikasjonsfeil<br>Kommuniserer<br>Kommuniserer, men parametere er ikke<br>rett konfigurert.                                |

## 14. Dimensjoner

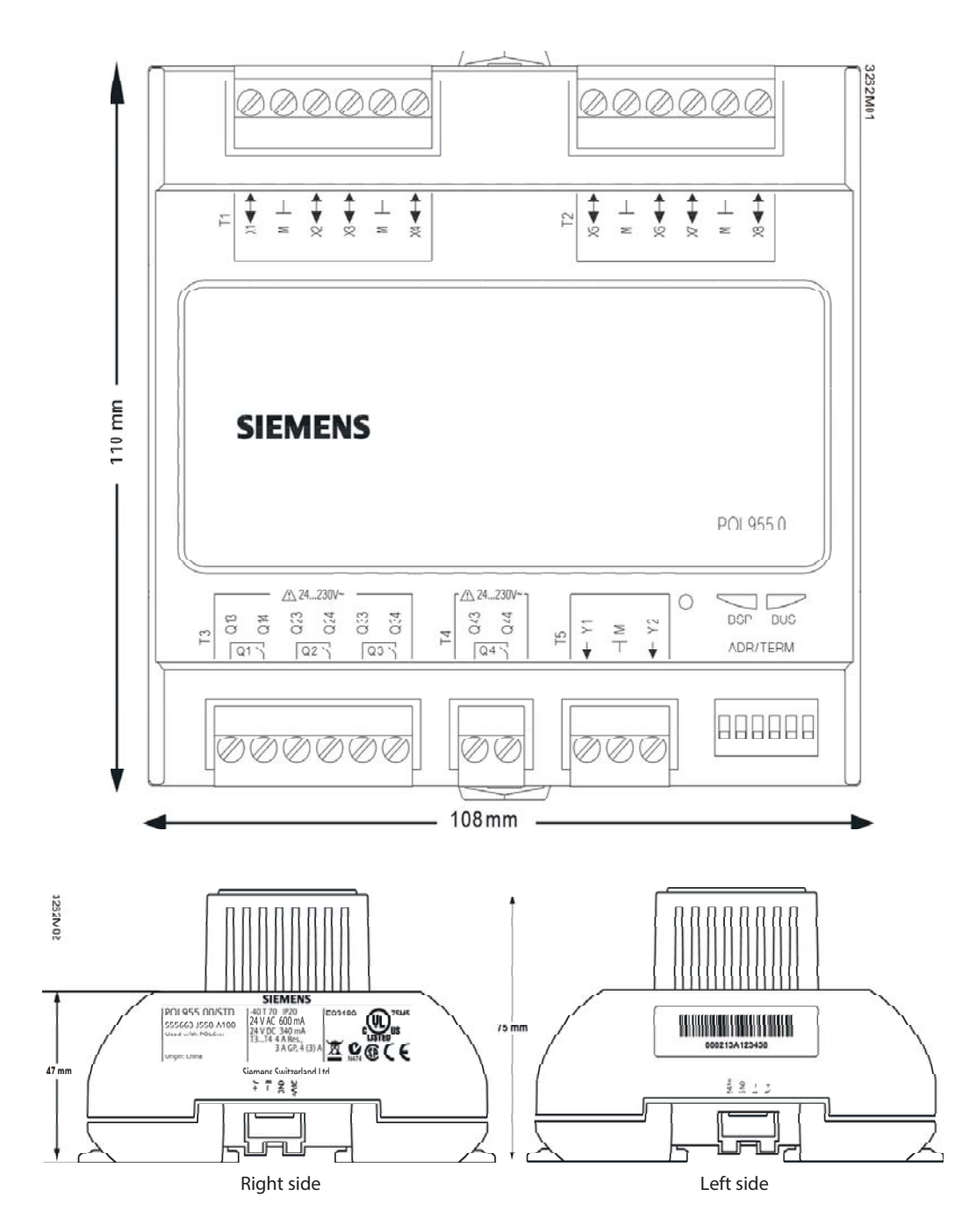

FLEXIT.

## 15. Resirkulering

Modulen inneholder elektriske og elektroniske komponenter og må ikke kastes sammen med husholdningsavfall.

Alle lokale og gjeldende lover og forskrifter må alltid overholdes.

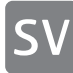

## 1. Produktbeskrivning

SP90 är en expansionsmodul som kan anslutas till en CS2000-regulator.

Expansionsmodulen erbjuder följande möjligheter:

- Strömförsörjning 24 VAC eller 24 VDC direkt från regulatorn
- 8 universella I/O (konfigurerbara ingångar / utgångar, för analoga eller digitala signaler)
- 4 reläutgångar (NO-kontakt)
- 2 analoga utgångar (0...10 VDC)

Alla elektriska inkopplingar måste utföras av fackman.

### 2. Driftsättning av expansionsmodulen

CS2000-styrenheten och expansionsmodulen SP90 är inblandade i denna åtgärd:

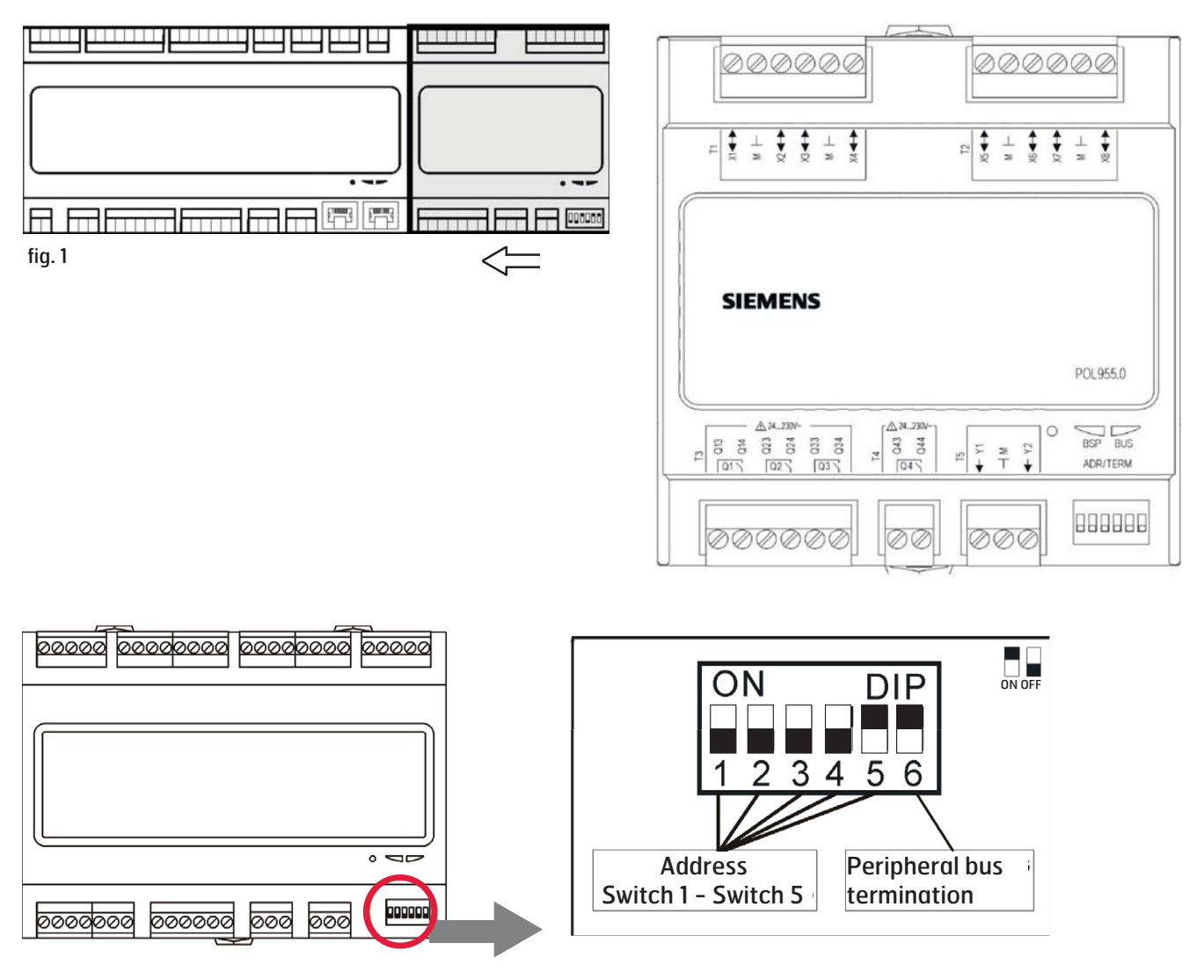

## 3. Installation

Gör på följande sätt för att installera expansionsmodulen:

| Steg | Åtgärd                                                                                                    |
|------|----------------------------------------------------------------------------------------------------|
| 1    | Bryt strömmen till CS2000-styrenheten                                                                                                    |
| 2    | Anslut expansionsmodulen till styrenheten med<br>den medföljande kontakten. Skjut ihop enheterna<br>med kontakten emellan. (se fig. 1)                                                                                                    |
| 3    | Anslut de komponenter som är nödvändiga för<br>att få önskad funktionallitet med hjälp av de<br>medföljande kontakterna. (se fig. 2)<br>OBS! De externa komponenterna ingår inte<br>i det här tillbehöret utan måste beställas<br>separat. |
| 4    | Justera expansionsenhetens dip-switch enligt fig.<br>3.                                                                                                    |
| 5    | Slå på strömmen till CS2000-styrenheten                                                                                                    |
| 6    | Installationen är nu klar men enheten måste<br>konfigureras för att få korrekt funktion.                                                                                                    |

## 4. Anslutningar

| Step |    | Funktion                              |
|------|----|---------------------------------------|
| Q13  | DO | AUX Driftlägesindikering              |
|      |    | Brandfläkt                            |
| Q14  | DO | AUX Driftlägesindikering              |
| Q23  | DO | Kyla DX2                              |
|      |    | Brandfläkt                            |
| Q24  | DO | Kyla DX2                              |
| Q33  | DO | Extra kyla, pump                      |
| Q34  | DO | Extra kyla, pump                      |
| Q43  | DO | Extra värme                           |
| Q44  | DO | Extra värme                           |
| Y1   | AO | Blandningsspjäll (0—10 V)             |
| М    | -  | GO                                    |
| Y2   | AO | Extra kyla (0–10 V)                   |
| X1   | AI | Externt temperaturbörvärde (0–10 V)   |
| М    | -  | GO                                    |
| Х2   | AI | Temperatur, avluft                    |
| Х3   | AI | Temperatur frysvakt, extra värme      |
| М    | -  | GO                                    |
| X4   | AI | Temperatur, tilluft vid extra sekvens |
| X5   | AO | Extra värme (0—10 V)                  |
| М    | -  | GO                                    |
| X6   | DI | Larm, extra elvärme                   |
| X7   | -  | Ledig                                 |
| Μ    | -  | GO                                    |
| X8   | -  | Ledig                                 |

### 5. Konfiguration

Gör på följande sätt för att konfigurera expansionsmodulen:

| Steg | Åtgärd                                                                   |
|------|--------------------------------------------------------------------------|
| 1    | Logga in i HMI med lösenordet 2000.                                      |
| 2    | Välj Huvudmeny > Konfiguration ><br>Konfiguration 1 > Expansionsmoduler. |
| 3    | Välj "En".                                                               |
| 4    | Gå därefter till menyvalet "Omstart" och välj "Utför".                   |
| 5    | Grundkonfigurationen är nu gjord och systemet startas om.                |
| 6    | Om konfigurationen är riktigt utförd lyser både<br>BSP och BUS grönt.    |

#### Aktivera funktioner:

De funktioner som ska användas på expansionsenheten måste aktiveras för att fungera på korrekt vis. Välj det avsnitt som passar de funktioner som ska användas.

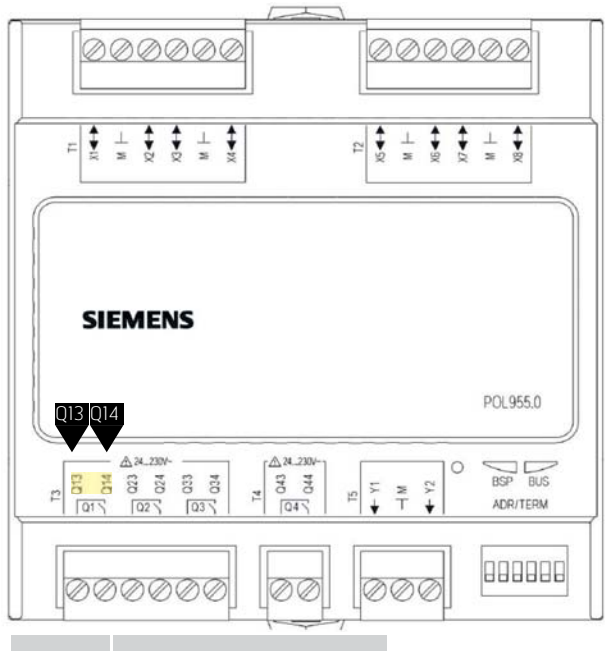

| Plint nr Funk | ction |
|---------------|-------|
|---------------|-------|

| Q13 | AUX Driftlägesindikering |
|-----|--------------------------|
| Q14 | AUX Driftlägesindikering |

### 6. AUX Driftslägesindikering

| Steg | Åtgärd                                                                                       |
|------|----------------------------------------------------------------------------------------------|
| 1    | Logga in i HMI med lösenordet 2000.                                                          |
| 2    | Välj Huvudmeny > Konfiguration ><br>Konfiguration 2 > Aux.driftlägesind.                     |
| 3    | Välj "Ja".                                                                                   |
| 4    | Gå därefter till menyvalet "Omstart" och välj<br>"Utför".                                    |
| 5    | Efter omstart, logga in i HMI med lösenordet<br>2000.                                        |
| 6    | Välj Snabbmeny > Börvärden/Inställn. > Alla<br>inställningar > Auxiliary > Driftlägesind.val |
| 7    | Välj önskad funktion som ska aktivera<br>driftlägesutgången enligt tabell.                   |

Utgången aktiv vid följande driftsfall:

| Steg         | Åtgärd                                                                                    |
|--------------|-------------------------------------------------------------------------------------------|
| Av           | Anläggningen frånslagen.                                                                  |
| Till/Komfort | Anläggningen tillslagen eller<br>i komfortdrift.                                          |
| Ekonomi      | Ekonomidrift.                                                                             |
| Manuell      | Manuell styrning aktiverad.                                                               |
| Osstp        | Optimal start aktiverad.                                                                  |
| Nattkyla     | Nattkyla aktiverad.                                                                       |
| Stöddrift    | Stöddrift aktiverad.                                                                      |
| TestTemp     | Temperaturtest aktiverat.                                                                 |
| SpjMotion    | Brandspjällstest aktiverat.                                                               |
| Brand        | Brandlarm aktiverat; anläggningen<br>i brandlarmsläge.                                    |
| Stopp        | Anläggningen stoppad och spärrad.                                                         |
| Drift        | Anläggningen är i drift (Till/Co/Ec/<br>Osstp/ Nattkyla/Stöddrift/TestTemp/<br>Uppstart). |
| Full värme   | Varmvatten eller elvärmeregister med<br>100 % kapacitet.                                  |
| Full återv.  | Värmeåtervinning (platt-, roterande-,<br>vattenvärmeväxlare) med 100 %<br>kapacitet.      |
| Full kyla    | Kyla med 100 % kapacitet.                                                                 |
| Sommardrift  | Indikerar att automatiken går på<br>sommardrift                                           |
| Sommar       | Indikerar att automatiken går på<br>sommardrift                                           |
| Vinter       | Indikerar att automatiken går på<br>vinterdrift                                           |
| Värmebehov   | Indikerar att automatiken har ett<br>värmebehov                                           |
| Normal drift | Indikerar att automatiken går<br>på normaldrift. Inga larm eller<br>överstyrningar        |

## 7. Kyla DX2

| Steg | Åtgärd                                                     |
|------|------------------------------------------------------------|
| 1    | Logga in i HMI med lösenordet 2000.                        |
| 2    | Välj Huvudmeny > Konfiguration ><br>Konfiguration 1 > Kyla |
| 3    | Välj "DX 2steg" eller "DX 3steg"                           |
| 4    | Gå därefter till menyvalet "Omstart" och välj<br>"Utför".  |

Se huvudmanualen för 7.0 Kyla, för mer info.

### 8. Extra kyla

Huvudregulatorn har som standardfunktion att styra ett värme-/kylsteg. SP90 modulen kan styra ytteligare steg, antingen i sekvens eller som en fristående temperaturzon.

### 8.1. Flera kylsteg

Man kan konfigurera ett eller två steg till utöver det kylsteg som ligger i huvudregulatorn.

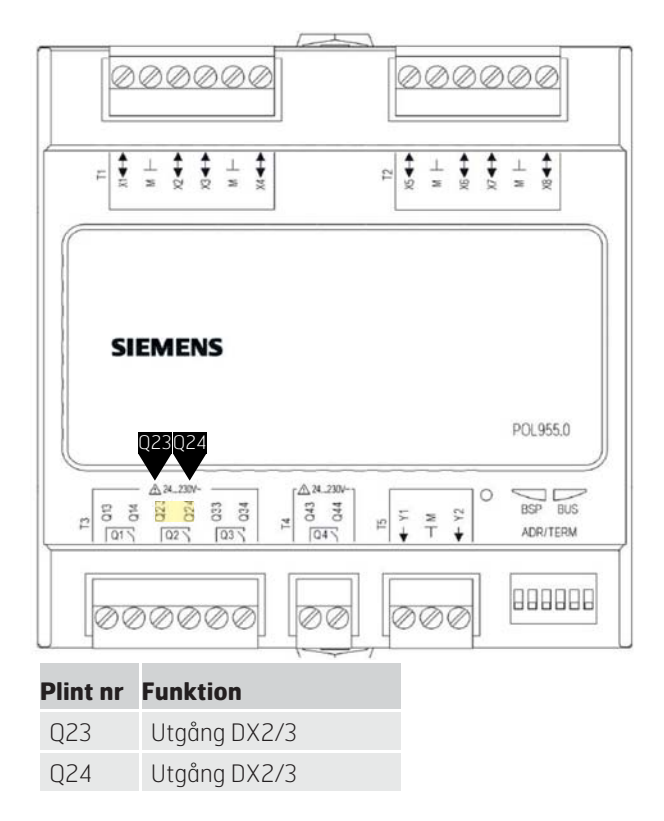

## Startsida > Huvudmeny > Konfiguration > Konfiguration 1 > Kyla

| Parameter | Funktion                                  |
|-----------|-------------------------------------------|
| DX 2steg  | Använd vid två lika stora<br>DX-maskiner  |
| DX 3Steg  | Använd vid två olika stora<br>DX-maskiner |

Efter ändring av en konfigurationsmeny ska en omstart utföras.

Startsida > Huvudmeny > Konfiguration > Konfiguration 1 > Omstart > Utför

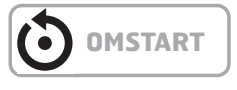

För övriga kylinställningar se avsnitt 7.0 i huvudmanualen.

### 8.2. Extra kyla

Ett extra kylbatteri kan anslutas till anläggningen. Det kan ingå i temperaturregleringsloopen på två olika sätt, antingen som en egen temperaturzon (standalone) eller som en del i den ordinarie sekvensen.

För att aktivera funktionen:

Startsida > Huvudmeny > Konfiguration > Konfiguration 1 > Extrakyla

| Parameter | Funktion      |
|-----------|---------------|
| Vatten    | Vätskebatteri |
| DX 3Steg  | DX-batteri    |

Efter ändring av en konfigurationsmeny ska en omstart utföras.

Startsida > Huvudmeny > Konfiguration > Konfiguration 1 > Omstart > Utför

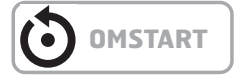

### 🗟 FLEXIT.

För att konfigurera funktionen:

Startsida > Huvudmeny > Konfiguration > Konfiguration 2 >Ex. kyla reglering

| Parameter  | Funktion                                                                                                    |
|------------|----------------------------------------------------------------------------------------------------|
| Sekvens    | Extrakylan går in i kylsekvensen<br>efter de ordinarie kylstegen<br>DX1-DX3                                                                                     |
| Standalone | Extrakylan regleras för sig själv<br>oberoende av den ordinarie temp.<br>regleringen. OBS! Denna funktion<br>kräver att en extra tilluftsgivare<br>installeras. |

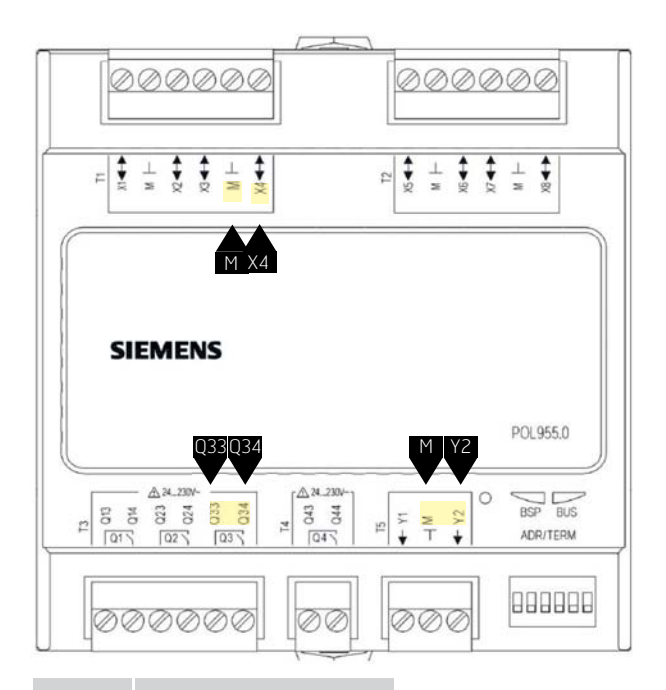

#### Plint nr Funktion

| Q33 | Extra kyla/kylpump        |
|-----|---------------------------|
| Q34 | Extra kyla/kylpump        |
| X4  | Tilluftsgivare Extra kyla |
| М   | Tilluftsgivare Extra kyla |
| Y2  | Extra kyla 0–10V          |
| М   | Extra kyla GO             |

Efter ändring av en konfigurationsmeny ska en omstart utföras.

## Startsida > Huvudmeny > Konfiguration > Konfiguration 1 > Omstart > Utför

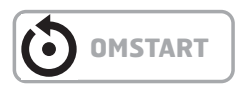

Vid val av "Standalone" justeras börvärdet på Extrakylan via:

#### Startsida > Snabbmeny > Börvärden/Inställn.

| Parameter        | Funktion                                                                |
|------------------|-------------------------------------------------------------------------|
| Börv.extra sekv. | Anger inblåsningstemperaturen på<br>Extrakylan vid ''Standalone'' drift |

För övriga kylinställningar se avsnitt 7.4 i huvudmanualen. Välj Extrakyla i stället för Kyla.

### 9. Extra värme

Ett extra värmebatteri kan anslutas till anläggningen. Det kan ingå i temperaturregleringsloopen på två olika sätt, antingen som en egen temperaturzon (standalone) eller som en del i den ordinarie sekvensen.

### 9.1. För vattenvärme

För att aktivera funktionen:

Startsida > Huvudmeny > Konfiguration > Konfiguration 1 > Extravärme

| Parameter     | Funktion                                                                           |
|---------------|------------------------------------------------------------------------------------|
| Nej           | Ingen extra vätskevärme aktiverad                                                  |
| Ja            | Extra vätskevärme aktiverad                                                        |
| Ja+Förv.Utet. | Extra vätskevärme aktiverad<br>som förvärme och styrs av<br>utetemperaturen        |
| Ja+FörvFryst. | Extra vätskevärme aktiverad<br>som förvärme och styrs av<br>frosttemperaturgivaren |

Efter ändring av en konfigurationsmeny ska en omstart utföras.

Startsida > Huvudmeny > Konfiguration > Konfiguration 1 > Omstart > Utför

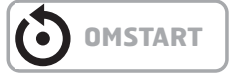

### 9.1.1. För konfiguration av vattenvärme

Startsida > Huvudmeny > Konfiguration > Konfiguration 2 > Frysskydd Ex.värme

| Parameter  | Funktion                                           |
|------------|----------------------------------------------------|
| Nej        | Inget frysskydd                                    |
| Givare     | Frysskydd via givare                               |
| Givare+2bv | Frysskydd via givare och två<br>börvärden          |
| Vakt       | Frysskydd via vakt                                 |
| Giv+Vakt   | Frysskydd via givare och vakt                      |
| 2bv+Vakt   | Frysskydd via givare och två<br>börvärden och vakt |

## **9.1.2.** För konfiguration av cirkulationspump till vattenvärmen

Startsida > Huvudmeny > Konfiguration > Konfiguration 2 > Pump Extra värme

| Parameter | Funktion                             |
|-----------|--------------------------------------|
| Nej       | Ingen cirkulationspump aktiverad     |
| Ja        | Cirkulationspump utan motionskörning |
| Ja+Motion | Cirkulationspump med motionskörning  |

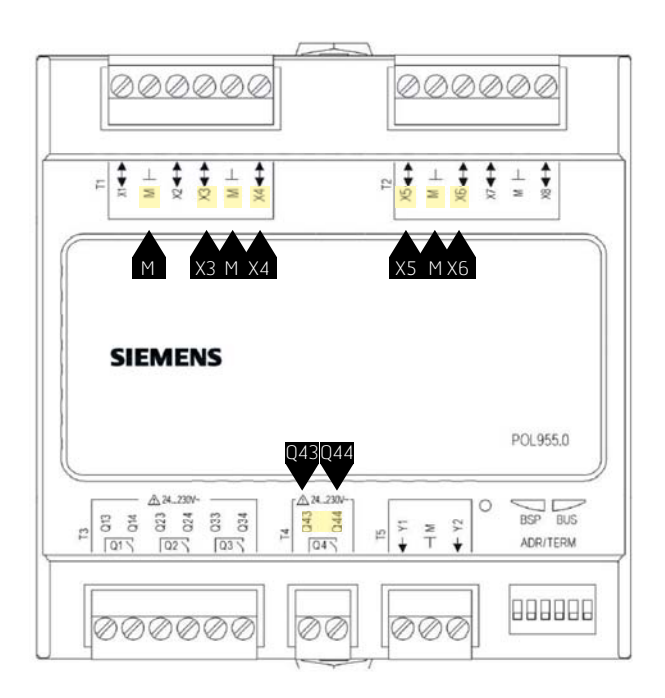

| Plint nr | Funktion                   |
|----------|----------------------------|
| Х3       | Frysskyddsgivare           |
| Μ        | Frysskyddsgivare           |
| X4       | Tilluftsgivare extra värme |
| Μ        | Tilluftsgivare extra värme |
| Х6       | Frostvakt                  |
| Μ        | Frostvakt                  |
| Q43      | Pumputgång extra värme     |
| Q44      | Pumputgång extra värme     |
| X5       | Extra värme 0–10V          |
| Μ        | Extra värme GO             |

## Startsida > Huvudmeny > Konfiguration > Konfiguration 2 > Ex.värme reglering

| Parameter        | Funktion                                                                                                    |
|------------------|----------------------------------------------------------------------------------------------------|
| Standalone       | Extravärmen regleras för sig själv<br>oberoende av den ordinarie temp.<br>regleringen<br>OBS! Denna funktion kräver att en<br>extra tilluftsgivare installeras |
| Sekv. Värme-Ex.V | Extravärmen går in i<br>värmesekvensen EFTER det<br>ordinarie värmesteget                                                                                      |
| Sekv. Ex.V-Värme | Extravärmen går in i<br>värmesekvensen FÖRE det<br>ordinarie värmesteget                                                                                       |

Efter ändring av en konfigurationsmeny ska en omstart utföras.

Startsida > Huvudmeny > Konfiguration > Konfiguration 2 > Omstart > Utför

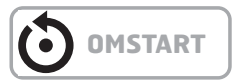

### 🗟 FLEXIT.

### 9.1.3. För parameterinställning av vattenvärmen

Startsida > Huvudmeny > Aggregat > Temperaturreglering > Extra värme

| Parameter       | Funktion                                                  |
|-----------------|-----------------------------------------------------------|
| Regulator       | Aktuellt värmeregulatorvärde                              |
| Utsignal        | Aktuellt värde på analoga<br>utgången                     |
| Börv.extra sekv | Börvärde för extra sekvens vid val<br>av Standalone drift |
| Frysskydd       | Aktuellt frysregulatorvärde                               |
| Pump            | Aktuell pumpstatus                                        |
| Förvärmning     | Aktuellt förvärmningsläge                                 |
| Frysvakt        | Aktuellt läge för frysvakt                                |

### 9.2. För elvärme

För att aktivera funktionen:

Startsida > Huvudmeny > Konfiguration > Konfiguration 1 > Extra elvärme

| Parameter | Funktion                                    |
|-----------|---------------------------------------------|
| Nej       | Inget extra elbatteri aktiverat             |
| Analog    | Extra batteri med analog styrning aktiverat |
| lsteg     | Extra enstegselvärmeregister<br>aktiverat   |
| 2steg     | Extra tvåstegselvärmeregister<br>aktiverat  |
| 3stegBin  | Extra trestegselvärmeregister<br>aktiverat  |

| Plint nr | Funktion                    |
|----------|-----------------------------|
| X5       | Analog utgång elvärme O-10V |
| Μ        | Analog utgång elvärme GO    |

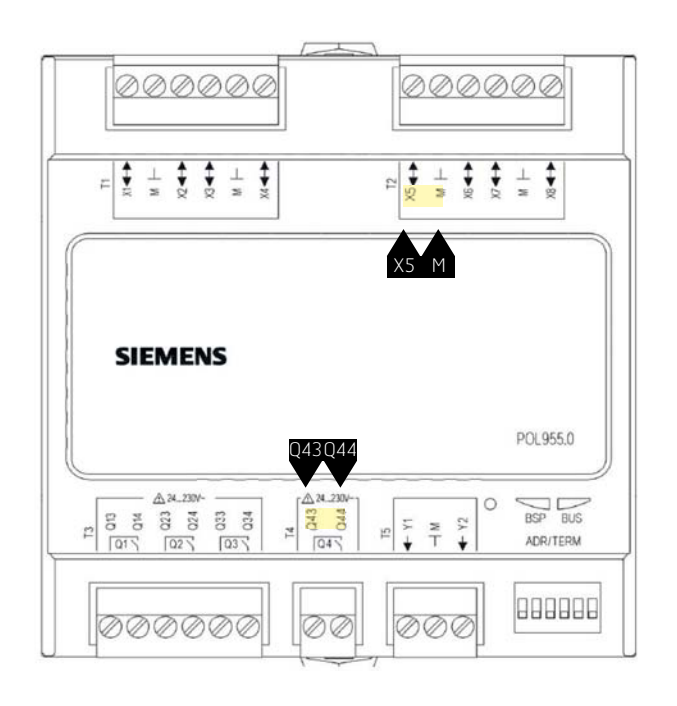

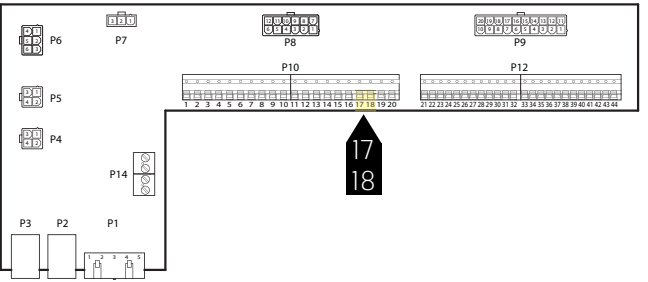

| Stegen regleras<br>enligt följande för<br>elvärmeregistret | Utgång DO1<br>P10-17<br>P10-18 | Utgång DO2<br>Q43<br>Q44 |
|------------------------------------------------------------|--------------------------------|--------------------------|
| Från                                                       | 0                              | 0                        |
| 1Steg                                                      | 1                              | 0                        |
| 2Steg                                                      | 0                              | 1                        |
| 3StegBin                                                   | 1                              | 1                        |

Efter ändring av en konfigurationsmeny ska en omstart utföras.

Startsida > Huvudmeny > Konfiguration > Konfiguration 1 > Omstart > Utför

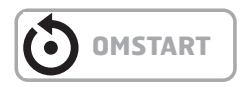

#### 9.2.1. För konfiguration av elvärme

Startsida > Huvudmeny > Konfiguration > Konfiguration 2 > Larm extra elvärme

| Parameter | Funktion                   |
|-----------|----------------------------|
| Nej       | Ingen larmingång aktiverad |
| Ja        | Larmingång aktiverad       |

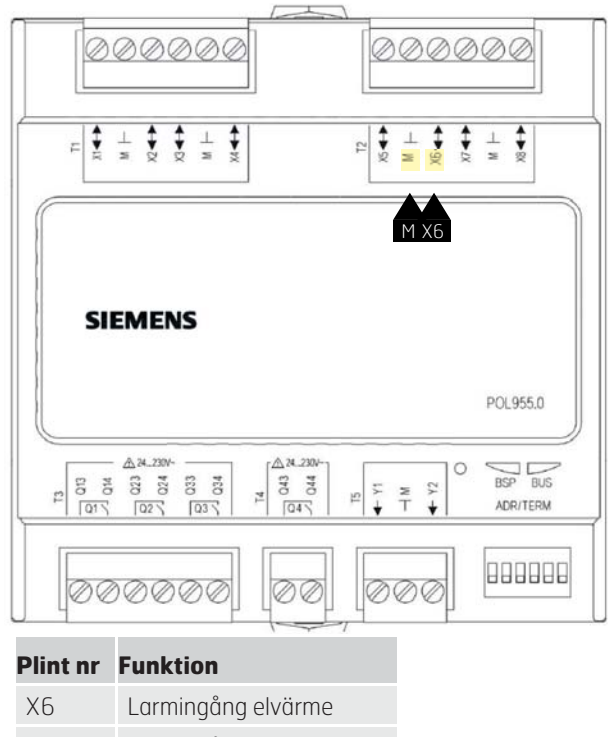

M Larmingång elvärme

## Startsida > Huvudmeny > Konfiguration > Konfiguration 2 > Ex.elvärme regler

| Parameter        | Funktion                                                                                                    |
|------------------|----------------------------------------------------------------------------------------------------|
| Standalone       | Extravärmen regleras för sig själv<br>oberoende av den ordinarie temp.<br>regleringen<br>OBS! Denna funktion kräver att en<br>extra tilluftsgivare installeras |
| Sekv. Värme-Ex.V | Extravärmen går in i<br>värmesekvensen EFTER det<br>ordinarie värmesteget                                                                                      |
| Sekv. Ex.V-Värme | Extravärmen går in i<br>värmesekvensen FÖRE det<br>ordinarie värmesteget                                                                                       |

Efter ändring av en konfigurationsmeny ska en omstart utföras.

Startsida > Huvudmeny > Konfiguration > Konfiguration 2 > Omstart > Utför

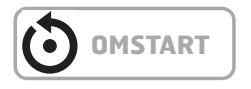

#### 9.2.2. För parameterinställning av extravärmen

Startsida > Huvudmeny > Aggregat > Temperaturreglering > Extra elvärme

| Parameter           | Funktion                                                      |
|---------------------|---------------------------------------------------------------|
| Regulator           | Aktuellt värmeregulatorvärde                                  |
| Utsignal            | Aktuellt värde på analoga<br>utgången                         |
| Manöver             | Aktuellt läge för elvärmeregister                             |
| Börv.extra sekv     | Börvärde för extra sekvens vid val<br>av Standalone drift     |
| Larm                | Larmläge för extravärmen                                      |
| Start steg 1        | Värmeregulatorvärde i % för start<br>av första steget         |
| Start steg 2        | Värmeregulatorvärde i % för start<br>av andra steget          |
| Start steg 3        | Värmeregulatorvärde i % för start<br>av tredje steget         |
| Hysteres frånslag   | Frånslagshysteres i % av stegen                               |
| Max.signal fläktst. | Begränsar maximalt värmebehov i<br>% vid de olika fläktstegen |

#### > EXEMPEL PÅ START STEG OCH FRÅNSLAGS-HYSTERES OCH BEGRÄNSNINGEN AV VÄRMEBEHOVET VID OLIKA FLÄKTSTEG

| Start steg 1 = 20 % | Start steg 2 = 40 % |
|---------------------|---------------------|
| Fläktsteg 1 = 30 %  | Fläktsteg 2 = 60 %  |

Hysteres frånslag = 10 %

Värme steg 1 lägger in vid 20 % värmebehov och ligger inne med max. 30 % pådrag så länge fläkten går på steg 1, lägger ut när värmebehovet sjunkit till 10 %.

Värme steg 2 lägger in vid 40 % värmebehov och ligger inne med max. 60 % pådrag så länge fläkten går på steg 2, lägger ut när värmebehovet sjunkit till 30 % eller fläkten går ner på steg 1.

### 10. Brandfläkt

Aggregatet har en potentialfri utgång för att styra en extern brandfläkt. Denna funktion aktiveras via brand-/rökingången. Detta förutsatt att funktionen brandlarm är aktiverat i automatiken (se huvudmanualen). Konfigurera enligt följande:

## Huvudmeny > Konfiguration > Konfiguration 1 > Brandfläkt

| Parameter | Funktion               |
|-----------|------------------------|
| Ja        | Funktionen aktiverad   |
| Nej       | Funktionen avaktiverad |

Efter ändring av en konfigurationsmeny ska en omstart utföras.

## Startsida > Huvudmeny > Konfiguration > Konfiguration 1 > Omstart > Utför

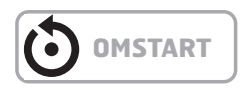

Efter omstart startar aggregatet upp med ett larm. "Ej konfig.IO" Detta betyder att en utgång måste definieras till brandfläktsfunktionen. Detta görs via:

#### Huvudmeny > Konfiguration > Konfig.In-Utgångar > Utgångar Fläktar > Brandfläkt Välj

| Parameter | Funktion                                                      |
|-----------|---------------------------------------------------------------|
| Q11       | Väljs om inte funktionen<br>driftlägesindikering är aktiverad |
| Q12       | Väljs om inte funktionen DX-steg<br>2/3 är aktiverad          |

För att växla kontaktfunktion på utgången:

#### Huvudmeny > Aggregat > Utgångar > Brandfläkt > Kontaktfunktion

| Parameter | Funktion                |
|-----------|-------------------------|
| NO        | Utgången normalt öppen  |
| NC        | Utgången normalt stängd |

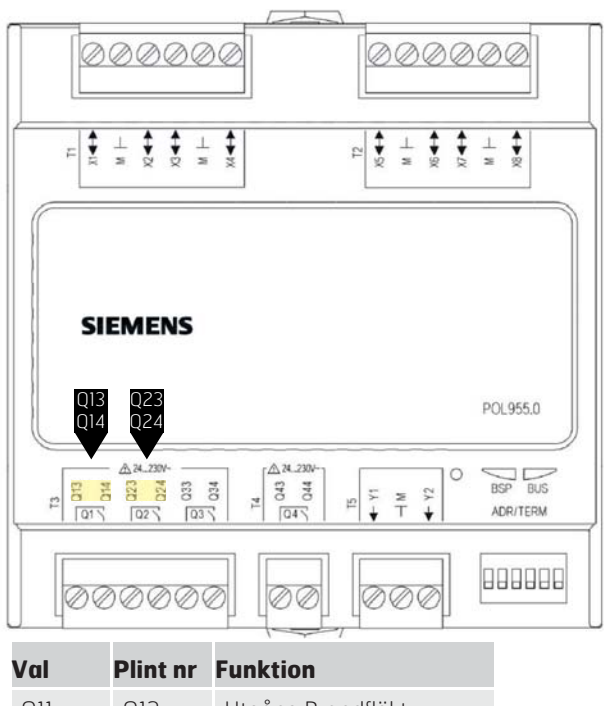

| QII | QI3 | Utgång Brandfläkt |
|-----|-----|-------------------|
|     | Q14 | Utgång Brandfläkt |
| Q12 | Q23 | Utgång Brandfläkt |
|     | Q24 | Utgång Brandfläkt |

### 11. Externt börvärde

Temperaturbörvärdet kan styras externt. Det kan anges om externt börvärde ska användas som börvärdeskompensering eller absolut värde. Värdet motsvarar komfortbörvärdet.

## Startsida > Huvudmeny > Konfiguration > Konfiguration 1 > Externt börvärde

| Parameter | Funktion                                                  |
|-----------|-----------------------------------------------------------|
| Nej       | Externt börvärde avaktiverat                              |
| Volt      | Externt börvärde aktiverat och regleras via 0–10 V        |
| Ohm       | Externt börvärde aktiverat och<br>regleras via 0–2,5 kOhm |
| QAA27     | Används ej                                                |
| BSG21     | Används ej                                                |

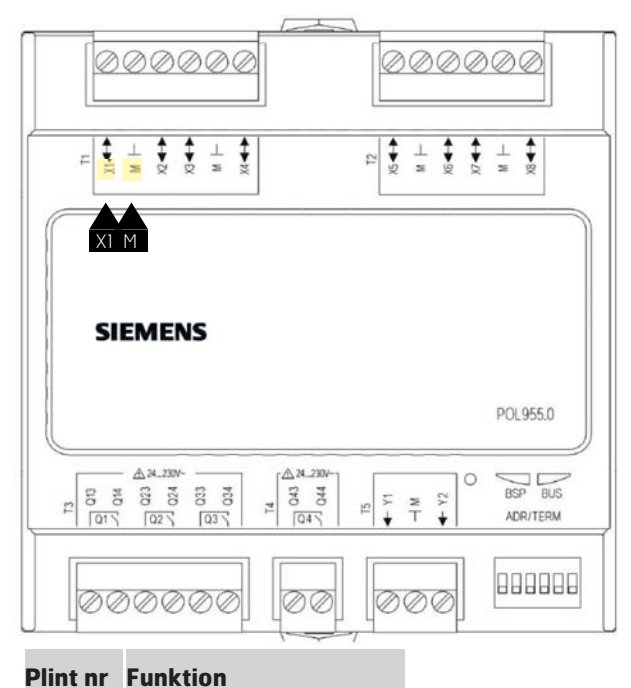

| X1 | Externt börvärde signal |
|----|-------------------------|
| Μ  | Externt börvärde GO     |

Efter ändring av en konfigurationsmeny ska en omstart utföras.

## Startsida > Huvudmeny > Konfiguration > Konfiguration 1 > Omstart > Utför

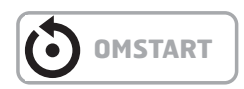

# 11.1. För konfiguration av externt börvärde

Startsida > Huvudmeny > Konfiguration > Konfiguration 2 > Ext.börv.funktion

| Parameter | Funktion              |
|-----------|-----------------------|
| Komp      | Börvärdeskompensering |
| Huvud     | Huvudbörvärde         |

> EXEMPEL FÖR BÖRVÄRDESKOMPENSERING Komfortbörvärdet är satt till +20 grader Ext.börv. kurva Y1 = -5 Ext.börv. kurva Y2 = +5

0 V på ingången ger ett börvärde på +15 grader 10 V på ingången ger ett börvärde på +25 grader

> **EXEMPEL FÖR HUVUDBÖRVÄRDE** Ext.börv. kurva Y1 = +10 Ext.börv. kurva Y2 = +30

0 V på ingången ger ett börvärde på +10 grader 10 V på ingången ger ett börvärde på +30 grader Komfortbörvärdet i regulatorn har ingen funktion

Efter ändring av en konfigurationsmeny ska en omstart utföras.

Startsida > Huvudmeny > Konfiguration > Konfiguration 2 > Omstart > Utför

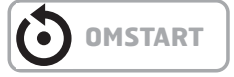

# 11.2. För parameterinställning av extern börvärdesinställning

Startsida > Huvudmeny > Aggregat > Ingångar > Övrigt > Inställningar

| Parameter          | Funktion                       |
|--------------------|--------------------------------|
| Ext.börv. kurva Y1 | Anger lägsta externa börvärdet |
| Ext.börv. kurva Y2 | Anger högsta externa börvärdet |

### 🗟 FLEXIT.

### 12. Blandningsspjäll

Ett blandningsspjäll används för värme eller kylåtervinning. Utsignalen (normal/inverterad) samt minsta mängd uteluft kan ställas in. Anläggningen kan driftsättas en viss tidsperiod med fullständig återcirkulation, beroende på uteluftstemperaturen.

Blandningsspjället forceras till full återluft vid:

- Nattstödsdrift för värme och kyla
- OSSTP/Boost

Blandningsspjället forceras till full uteluft vid:

- Nattkyla sommartid
- Efterkylning för tilluftsfläkten
- Brandläge med aktiverad fläkt

Figuren visar en förenklad översiktsbild av ingående element:

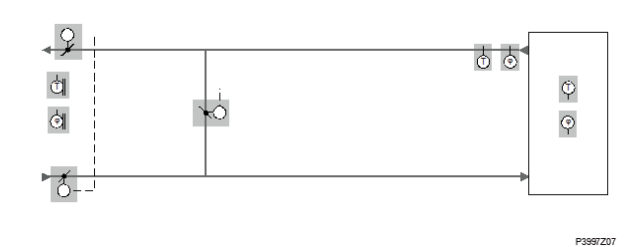

För att aktivera funktionen:

## Startsida > Huvudmeny > Konfiguration > Konfiguration 1 > Blandningsspjäll

| Parameter  | Funktion                                                                  |
|------------|---------------------------------------------------------------------------|
| Nej        | Blandningsspjäll avaktiverat                                              |
| Normal     | Blandningsspjäll aktiverat, utsignal<br>100 % för fullständig cirkulation |
| Inverterad | Blandningsspjäll aktiverat, utsignal<br>0 % för fullständig cirkulation   |

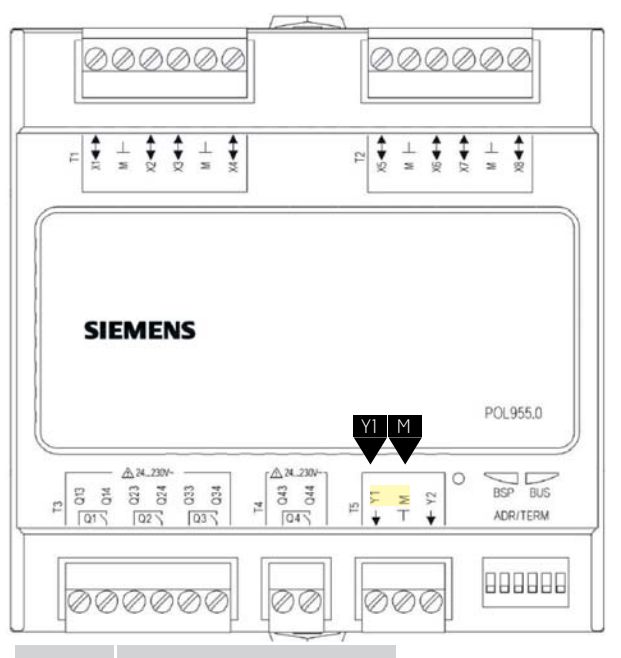

### Plint nr. Funktion

| Y1     | Spjällutgång 0-10V    |
|--------|-----------------------|
| Μ      | Spjällutgång GO       |
| P12-32 | +24V Spänningsmatning |

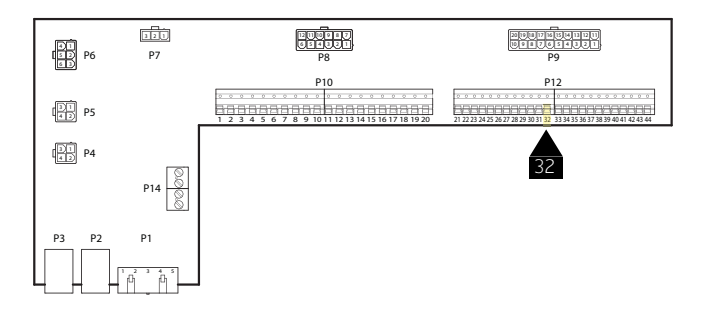

Efter ändring av en konfigurationsmeny ska en omstart utföras.

Startsida > Huvudmeny > Konfiguration > Konfiguration 1 > Omstart > Utför

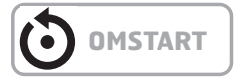

# 12.1. För konfiguration av ordningsföljden i värmesekvensen

Startsida > Huvudmeny > Konfiguration > Konfiguration 2 > Sekvens bland.spj

| Parameter    | Funktion                                                                         |
|--------------|----------------------------------------------------------------------------------|
| Spjäll-Värme | Blandningsspjäll<br>först värmeregister<br>(återvinnare+eftervärme)<br>sekundärt |
| Värme-Spjäll | Värmeregister<br>(återvinnare+eftervärme) först<br>blandningsspjäll sekundärt    |

Efter ändring av en konfigurationsmeny ska en omstart utföras.

Startsida > Huvudmeny > Konfiguration > Konfiguration 2 > Omstart > Utför

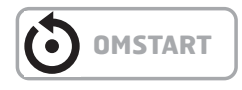

### 12.2. För parameterinställning

#### Startsida > Huvudmeny > Aggregat Temperaturreglering > Blandningsspjäll

| Parameter     | Funktion                                                                                                    |
|---------------|----------------------------------------------------------------------------------------------------|
| Regulator     | Aktuellt regulatorvärde för<br>blandluft                                                                                                    |
| Utsignal      | Aktuellt värde för spjällställdon                                                                                                    |
| Återvinning   | Visar aktuell värmeåtervinning.<br>För Blandningsspjäll = Normal<br>är detta värde alltid samma som<br>utsignalen. För Blandningsspjäll =<br>Inverterad är detta värde alltid<br>inverterad utsignal |
| Min. uteluft  | Minsta mängd uteluft.<br>Regulatorutsignalen är begränsad<br>till 100 % - Min. uteluft. Detta<br>säkerställer att en viss mängd<br>uteluft alltid blåses in i rummet                                 |
| Tid uppstart  | Tid för regulatorns startprocess<br>(100 % återcirkulation).                                                                                                    |
| Temp.uppstart | Temperaturgräns för startprocess                                                                                                    |

#### > EXEMPEL BLANDNINGSSPJÄLL

Vid start är blandningsspjället helt öppet under tiden för Tid uppstart om uteluftstemperaturen < Temp.uppstart. Regulatorn fastställer aktuellt läge efter denna tidsperiod.

Om värmebehov existerar vid start, aktiveras värmeregistret parallellt samt efter slutförd start ställs blandluftsregulatorn för värmeåtervinning i maxläget (100 % – Min. uteluft).

## 13. Tekniska data

| Tekniska data          |                                                                                                    |                                                                                                   |                                                         |
|------------------------|----------------------------------------------------------------------------------------------------|---------------------------------------------------------------------------------------------------|---------------------------------------------------------|
| Strömförsörjning       | Driftspänning<br>Frekvens<br>Strömförbrukning<br>Anslutning                                                                            | AC 24 V ffl20 %; DC 24<br>4565 Hz<br>(AC) 600 mA, (DC) 340<br>Periferibuss                        | I V ffI10 %<br>D mA                                     |
| Relä utgånger Q1Q4     | Relä: Typ, anslutning<br>Kontakt rating<br>Brytspänning<br>Nominell ström<br>Brytström vid AC 19 V                                     | Monostabil, NO-konta<br>AC 24 V230 V (-20 9<br>Max. AC 4 A/3 A (cos <del>o</del><br>Min. AC 30 mA | ıkt<br>%, +10 %)<br>0,6)                                |
| Universal I/Os<br>X1X8 | Konfigurerbar<br>Referenspotential<br>Kontaktspänning<br>Överspänningsskydd upp till 40 V                                              | Via software<br>Terminaler<br>Max. DC 24 V (SELV)<br>Upp till 40 V                                |                                                         |
|                        | Analoga ingångar (X1X8)<br>Ni1000<br>Sensorström<br>Upplösning<br>Noggrannhet i området -50150 °C                                      | 1,4 mA<br>0,1 K<br>0,5 K                                                                          |                                                         |
|                        | Pt1000<br>Sensorström<br>Upplösning<br>Noggrannhet i området –40120 °C                                                                 | 1,8 mA<br>0,1 K<br>0,5 K                                                                          |                                                         |
|                        | NTC 10k (B <sub>25/85</sub> = 3 977 K)<br>Sensorström<br>Temperaturområde<br>-5026 °C<br>-2574 °C<br>7599 °C<br>100124 °C<br>125150 °C | 140 µA<br>Noggrannhet<br>1 K<br>0,5 K<br>1 K<br>3 K<br>6 K                                        | Upplösning<br>0,2 K<br>0,1 K<br>0,3 K<br>1,0 K<br>2,5 K |
|                        | NTC 100k (B <sub>25/85</sub> = 3 977 K)<br>Sensorström<br>Temperaturområde<br>-2511 °C<br>-109 °C<br>1099 °C<br>100150 °C              | 140 µA<br>Noggrannhet<br>3 K<br>1 K<br>0,5 K<br>1 K                                               | Upplösning<br>0,2 K<br>0,1 K<br>0,1 K<br>0,2 K          |
|                        | 02 500 <b>Ω</b><br>Sensorström<br>Upplösning<br>Noggrannhet                                                                            | 1,8 mA<br>1 Ω<br>4 Ω                                                                              |                                                         |

| Tekniska data         |                                                                                                    |                                                                                                    |  |
|-----------------------|----------------------------------------------------------------------------------------------------|----------------------------------------------------------------------------------------------------|--|
| Periferibuss          | Strömförsörjning                                                                                           | Ueff = AC 24 V ffl 20 %, fmain = 4565 Hz<br>eller<br>U = DC 24 V ffl 10 %, ingen intern säkring                                                |  |
|                       | Bussavslutning valbar<br>Massiv tråd<br>Tvinnad tråd (med ferrul)<br>Kabellängder<br>Adressering<br>Avslut | (680 Ω/120 Ω +1 nF/680 Ω)<br>0,21,0 mm²<br>0,21,0 mm²<br>Max. 30 m<br>DIP-switchar 15<br>DIP-switch 6                                          |  |
| Miljö-<br>förhållande | Drift<br>Temperatur<br>Fuktighet<br>Atmosfäriskt tryck                                                     | IEC 721-3-3 klass 3K5<br>-4070 °C<br><90 % relativ fuktighet (icke-<br>kondenserande) Min. 700 hPa,<br>motsvarande max. 3 000 m över havet     |  |
|                       | Transport<br>Temperatur<br>Fuktighet<br>Atmosfäriskt tryck                                                 | IEC 721-3-2 klass 2K3/2K4<br>-4070 °C<br><95 % relativ fuktighet (icke-kondenserande)<br>Min. 260 hPa, motsvarande max. 10 000 m<br>över havet |  |
| Skydd                 | Skyddsgrad<br>Säkerhetsklass                                                                               | IP20 (EN 60529)<br>Lämplig för användning i anläggningar med<br>säkerhetsklass II                                                              |  |
| Standarder            | Produktsäkerhet<br>Automatiska elektriska kontroller                                                       | EN 60730-1                                                                                                    |  |
|                       | Elektromagnetisk kompatibilitet<br>Immunitet i industrisektorn Utsläpp<br>i hushållssektorn                | EN 61000-6-2<br>EN 61000-6-3                                                                                                    |  |
|                       | CE-överensstämmelse<br>EMC-direktivet<br>Lågspänningsdirektivet                                            | 2004/108/EG<br>2006/95/EG                                                                                                    |  |
|                       | Förteckningar                                                                                              | UL916, UL873<br>CSA C22.2M205                                                                                                    |  |
|                       | RoHS-direktivet                                                                                            | 2002/95/EG (Europa)<br>ACPEIP (Kina)                                                                                                    |  |
| Allmänna data         | Styrenhetens dimensioner<br>Vikt exkl. förpackning<br>Bas<br>Hölje                                         | 108 x 110 x 75 mm<br>183,5 g<br>Plast, duvblå RAL 5014<br>Plast, ljusgrå RAL 7035                                                              |  |
| Lysdioders status     | Statusen för BSP-lysdioden definieras<br>enligt följande:                                                  |                                                                                                    |  |
|                       | Status<br>Röd blinkar vid 2 Hz<br>Grön lyser                                                               | Betydelse<br>BSP-fel eller slavadressfel<br>BSP kör                                                                                            |  |
|                       | Statusen för BUS-lysdioden definieras<br>enligt följande:                                                  |                                                                                                    |  |
|                       | Status<br>Röd lyser<br>Grön lyser<br>Grön och röd lyser (gul)                                              | Betydelse<br>Kommunikationsfel<br>Kommunikation kör<br>Kommunikation kör men parameter inte<br>konfigurerad                                    |  |

### **FLEXIT**

### 14. Dimensioner

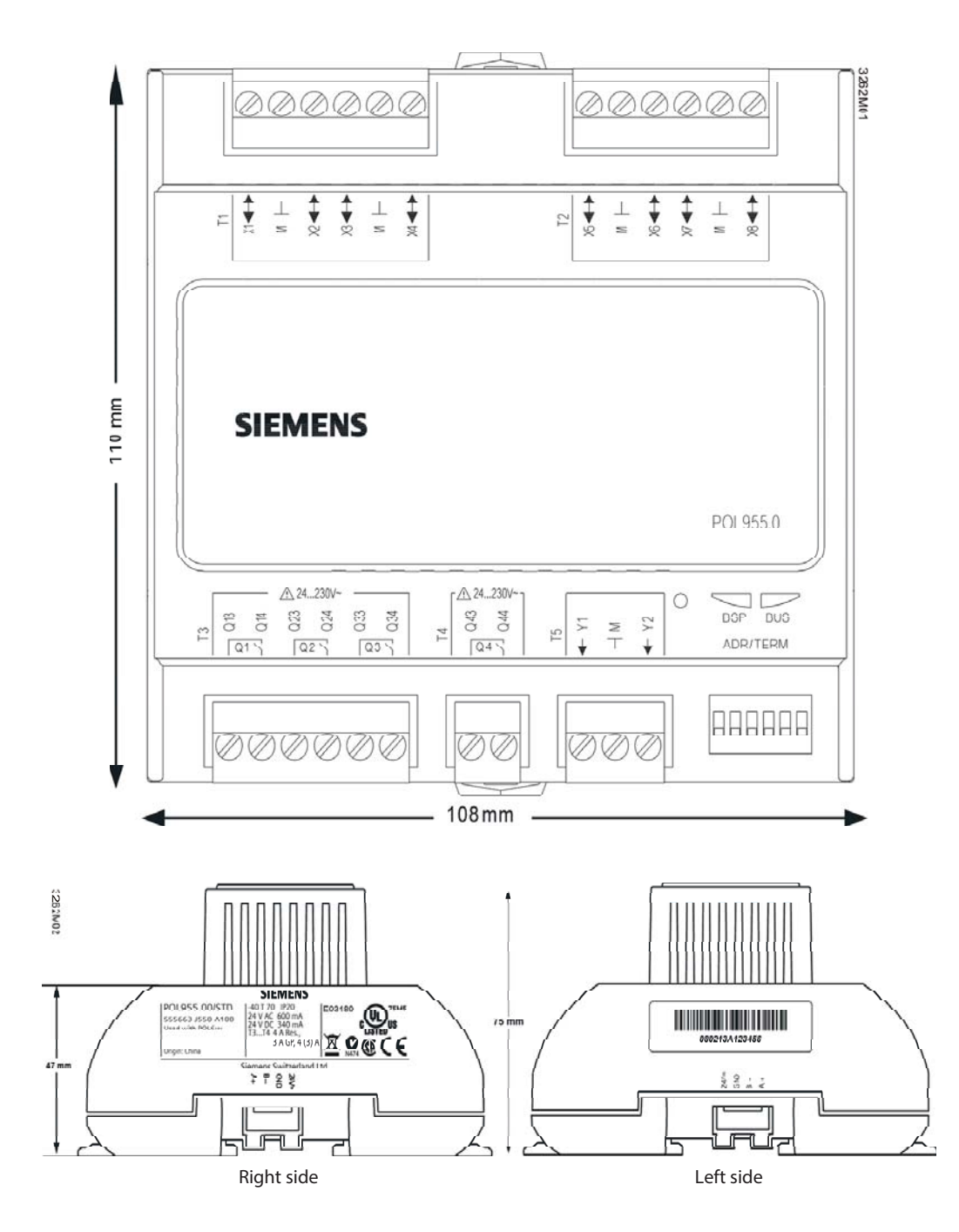

34

FLEXIT.

## 15. Återvinning

Modulen innehåller elektriska och elektroniska komponenter och får inte slängas tillsammans med hushållsavfall.

Lokal och gällande lagstiftning måste följas!

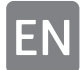

## 1. Product description

SP90 is an extension module that can be connected to a CS2000 controller.

The extension module offers the following features:

- Power supply AC 24 V or DC 24 V via the controller
- 8 universal I/Os (configurable inputs / outputs, for analog or digital signals)
- 4 relay outputs (NO contacts)
- 2 analog outputs (DC 0...10 V)

All electrical connections must be carried out by qualified electricians.

### 2. Commission Modbus modules

CS2000 controller and the expansion module SP90 are involved in this action:

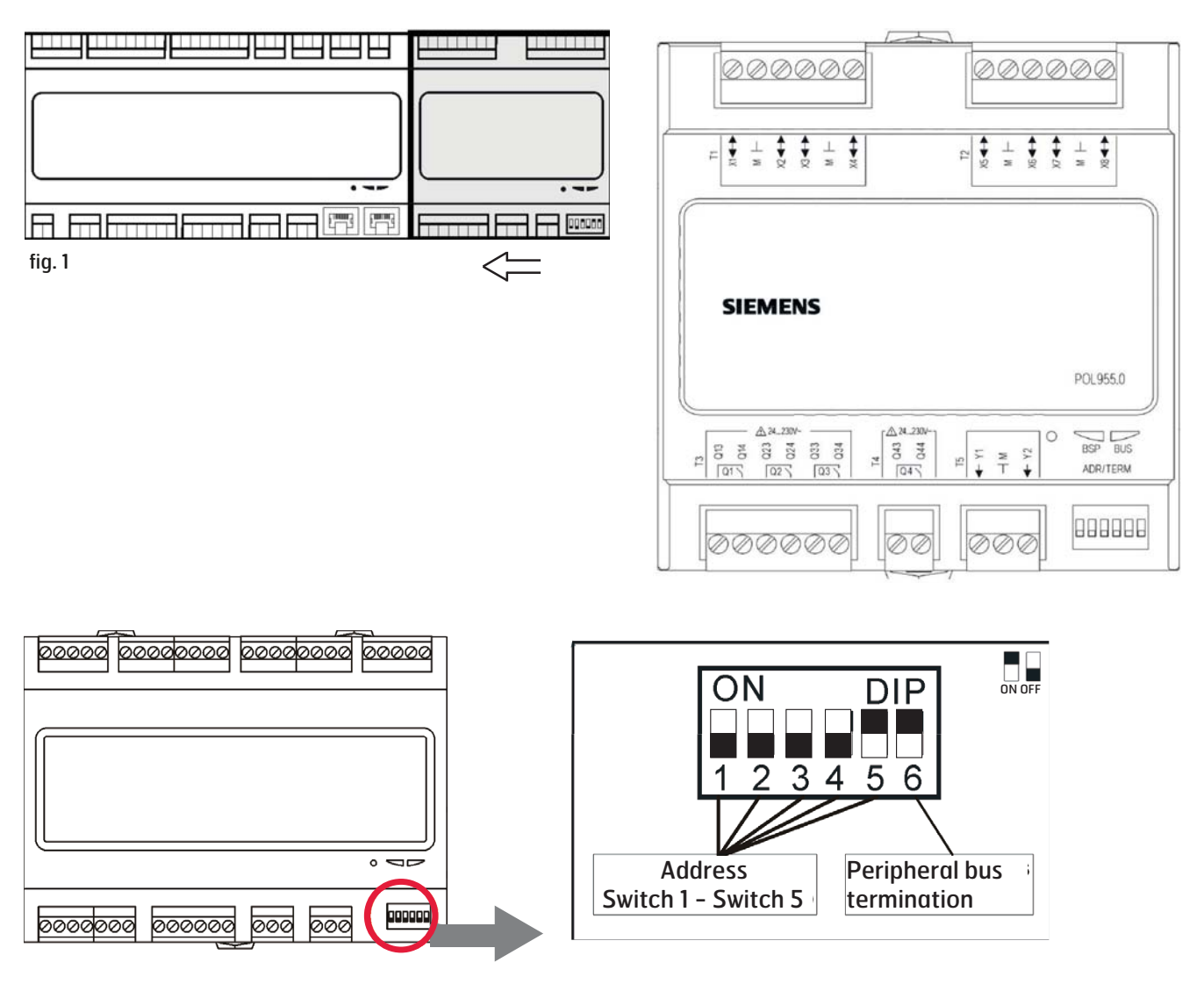

## 3. Installation

Complete following tasks to install the expansion module:

| Step | Action                                                                                                    |
|------|----------------------------------------------------------------------------------------------------|
| 1    | Disconnect the power for CS2000-Controller                                                                                                    |
| 2    | Connect the expanison module to the unit with<br>the enclosed contact. Connect the two units to<br>each other with the contact. (See fig. 1)                                                                                    |
| 3    | Connect the units that are required for the<br>desired functionality. Use the enclosed contacts.<br>(See fig. 2)<br>OBS ! The external components are not<br>included in this accessory, they have to be<br>ordered separately. |
| 4    | Adjust dip-switch according to fig. 3.                                                                                                    |
| 5    | Connect the CS2000 controller to power.                                                                                                    |
| 6    | Installation is done, but you have to configure it to get the correct function.                                                                                                    |

## 4. Connections

| Step |    | Function                                          |
|------|----|---------------------------------------------------|
| Q13  | DO | AUX indication of operating mode                  |
|      |    | Fire fan                                          |
| Q14  | DO | AUX indication of operatig mode                   |
| Q23  | DO | Cooling DX2                                       |
|      |    | Fire fan                                          |
| Q24  | DO | Cooling DX2                                       |
| Q33  | DO | Extra cooling, pump                               |
| Q34  | DO | Extra cooling, pump                               |
| Q43  | DO | Extra heating                                     |
| Q44  | DO | Extra heating                                     |
| Y1   | AO | Air damper (0-10V)                                |
| М    | -  | GO                                                |
| Y2   | AO | Extra cooling                                     |
| X1   | AI | External setpoints (0-10V)                        |
| М    | -  | GO                                                |
| Х2   | AI | Temperature, exhaust                              |
| Х3   | AI | Temperature, frostsensor, extra<br>heating        |
| М    | -  | GO                                                |
| X4   | AI | Temperature, supply air, with additional sequence |
| X5   | AO | Extra heating                                     |
| М    | -  | GO                                                |
| X6   | DI | Alarm, extra electrical heating                   |
| X7   | -  | Free                                              |
| М    | -  | GO                                                |
| X8   | _  | Free                                              |

### 5. Configuration

Proceed as follows to configure the expansion module:

| Step | Action                                                                                |
|------|---------------------------------------------------------------------------------------|
| 1    | Log in to the HMI with password 2000.                                                 |
| 2    | Choose Main index > Configuration ><br>Configuration 1 > Expansionsmodules            |
| 3    | Choose "One".                                                                         |
| 4    | Choose "Restart" and then "execute"                                                   |
| 5    | Main configuration is now done, and the system will restart.                          |
| 6    | If the configuration is performed correctly both BSP and BUS will have a green light. |

#### Activate functions:

You have to activate the functions that you are going to use. Choose the sections that match the different functions.

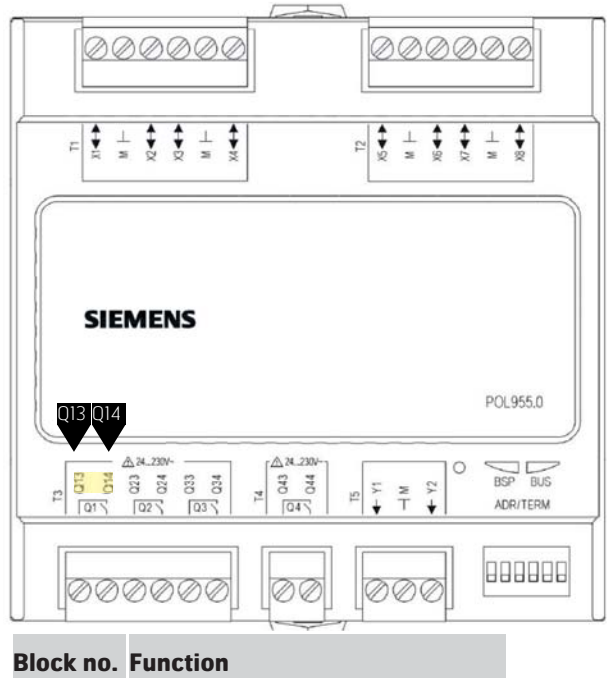

| Q13 | AUX indication of operating mode |
|-----|----------------------------------|
| Q14 | AUX indication of operating mode |

# **6.** AUX Indication of operating mode

| Step | Action                                                                                 |
|------|----------------------------------------------------------------------------------------|
| 1    | Log in to the HMI with password 2000.                                                  |
| 2    | Choose Main index > Configuration > Configuration 2 > Aux op mode indicat.             |
| 3    | Choose "Yes"                                                                           |
| 4    | Choose "Restart" and then "execute"                                                    |
| 5    | After restart, log in to the HMI with password 2000.                                   |
| 6    | Choose Quickmenu > Setpoints/settings > All settings > Auxiliary > Op mode outp select |
| 7    | Choose wanted function from the table which shall activate the operating mode output.  |

Output active in the following operating situation:

| Step             | Action                                                                                |
|------------------|---------------------------------------------------------------------------------------|
| OFF              | The unit is switched off.                                                             |
| To/Comfort       | The unit is on or in comfort mode                                                     |
| Economy          | Economy mode                                                                          |
| Manual           | Manual control activated                                                              |
| Osstp            | Optimal start activated                                                               |
| Night cooling    | Night cooling activated                                                               |
| Supportmode      | Support mode activated.                                                               |
| TestTemp         | Temperature test activated                                                            |
| SpjMotion        | Fire damper test activated                                                            |
| Fire             | Fire alarm activated; the unit is in fire alarm mode.                                 |
| Stop             | The unit is OFF and blocked                                                           |
| Operation        | The unit is operative (To/Co/Ec/Osstp/<br>Night cooling/Supp.mode/TestTemp/<br>Start) |
| Full heat        | Water and electrical heating with 100% capacity                                       |
| Full recycling   | Heat recycling (flat-, rotating, water heating exchanger) with 100% capacity.         |
| Full cooling     | Cooling with 100% capacity.                                                           |
| Summer operation | Indicates that the automatic control system is on summer operation                    |
| Winter operation | Indicates that the automatic control system is on winter                              |
| Heat required    | Indicates that the automatic control system is on heat                                |
| Normal run       | Indicates that the automatic control system is running on normal operation            |

### 7. DX2 cooling

| Step | Action                                                       |
|------|--------------------------------------------------------------|
| 1    | Log in to the HMI with the password 2000.                    |
| 2    | Select Main menu > Configuration > Configuration 1 > Cooling |
| 3    | Select 'DX 2step' or 'DX 3step'                              |
| 4    | Now go to the 'Restart' menu option and select 'Execute'.    |
|      |                                                              |

See the main manual for 7.0 Cooling for more information.

### 8. Additional cooling

The default function of the main regulator is to control one heating/cooling step. The SP90 module can control additional steps, either in sequence or as a standalone temperature zone.

### 8.1. Several cooling steps

You can configure one or two steps more in addition to the cooling step in the main regulator.

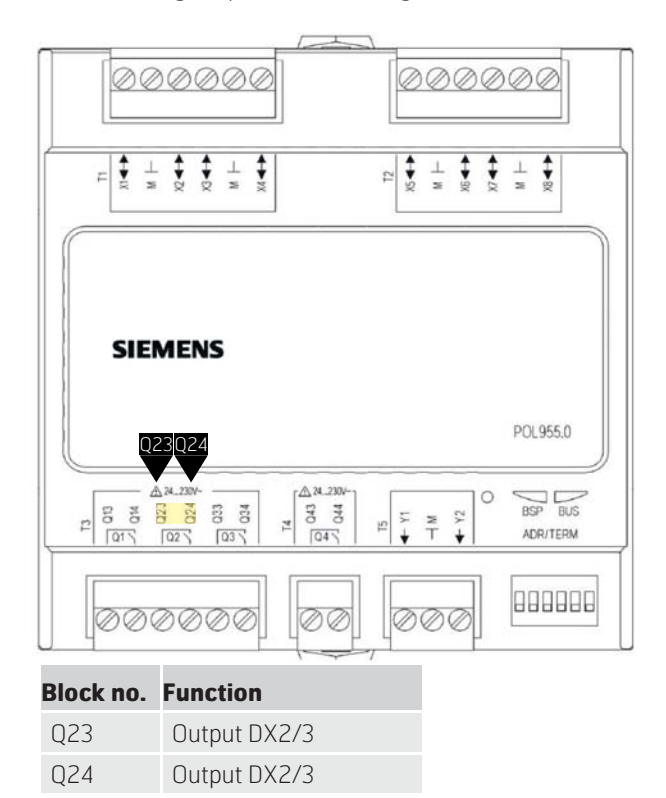

## Start page > Main menu > Configuration > Configuration 1 > Cooling

| Parameter | Function                                    |
|-----------|---------------------------------------------|
| DX 2step  | Use with two equal-sized<br>DX machines     |
| DX 3step  | Use with two different-sized<br>DX machines |

After making a change in a configuration menu, a restart is required.

Start page > Main menu > Configuration > Configuration 1 > Restart > Execute

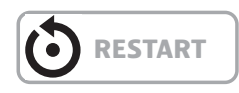

For other cooling settings, see section 7.0 in the main manual.

### 8.2. Extra cooling

An additional cooling coil can be connected to the system. It can be included in the temperature regulation loop in two different ways, either as a separate temperature zone (standalone) or as part of the ordinary sequence.

Start page > Main menu > Configuration > Configuration 1 > Additional cooling

To activate the function:

| Parameter | Function       |
|-----------|----------------|
| Water     | Liquid battery |
| DX 3step  | DX battery     |

After making a change in a configuration menu, a restart is required.

Start page > Main menu > Configuration > Configuration 1 > Restart > Execute

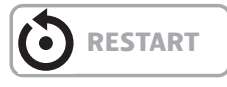

To configure the function:

Start page > Main menu > Configuration > Configuration 2 > Cooling 2 control

| Parameter  | Function                                                                                                    |
|------------|----------------------------------------------------------------------------------------------------|
| Sequence   | Additional cooling is included in the<br>cooling sequence after the ordinary<br>cooling steps DX1-DX3                                                                                    |
| Standalone | Additional cooling is regulated separately<br>independently of the ordinary temperature<br>regulation. NB! This function requires<br>installation of an additional supply<br>air sensor. |

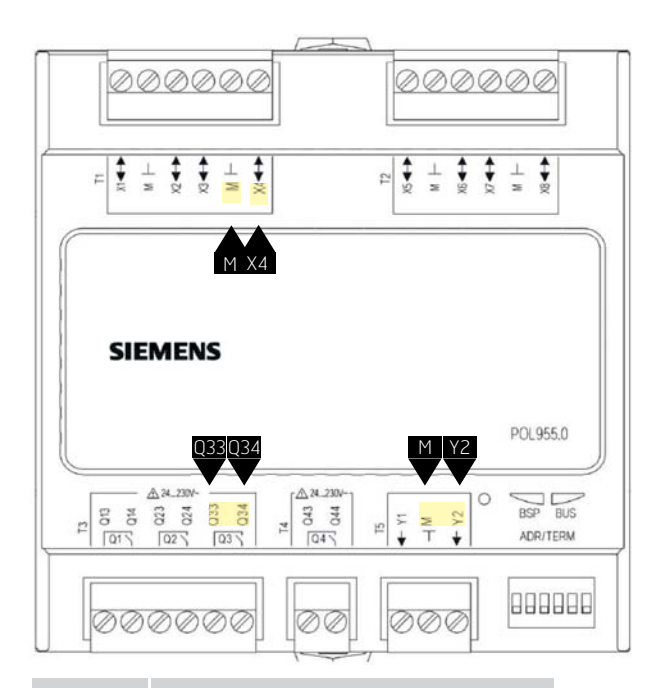

#### Block no. Function

| Q33 | Additional cooling/Cooling pump       |
|-----|---------------------------------------|
| Q34 | Additional cooling/Cooling pump       |
| Х4  | Supply air sensor, Additional cooling |
| М   | Supply air sensor, Additional cooling |
| Y2  | Additional cooling 0-10V              |
| Μ   | Additional cooling GO                 |

After making a change in a configuration menu, a restart is required.

## Start page > Main menu > Configuration > Configuration 1 > Restart > Execute

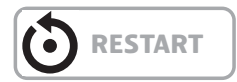

If "Standalone' is selected, the setpoint for Additional cooling is adjusted via:

#### Start page > Quick menu > Setpoints/Settings

| Parameter                   | Function                                                                         |  |
|-----------------------------|----------------------------------------------------------------------------------|--|
| Setpoint<br>additional seq. | Indicates the supply air temperature for Additional cooling in 'Standalone' mode |  |

For other cooling settings, see section 7.4 in the main manual. Select Additional cooling instead of Cooling.

### 9. Additional heating

An additional heating coil can be connected to the system. It can be included in the temperature regulation in two different ways, either as a separate temperature zone (standalone) or as an additional coil as part of the ordinary sequence.

### 9.1. For water heating

To activate the function:

## Start page > Main menu > Configuration > Configuration 1 > Additional heating

| Parameter                       | Function                                                                                               |
|---------------------------------|----------------------------------------------------------------------------------------------------|
| No                              | No additional liquid heating activated                                                                 |
| Yes                             | Additional liquid heating activated                                                                    |
| Yes+Preh.<br>Outdoor temp.      | Additional liquid heating activated as preheating and controlled by the outdoor temperature            |
| Yes+Preh.Frost protection temp. | Additional liquid heating activated<br>as preheating and controlled by the<br>frost temperature sensor |

After making a change in a configuration menu, a restart is required.

Start page > Main menu > Configuration > Configuration 1 > Restart > Execute

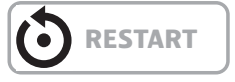

### 9.1.1. For configuration of water heating

Start page > Main menu > Configuration > Configuration 2 > Frost protection, additional heating

| Parameter   | Function                                                |
|-------------|---------------------------------------------------------|
| No          | No frost protection                                     |
| Sensor      | Frost protection via sensor                             |
| Sensor+2 sp | Frost protection via sensor and two setpoints           |
| Guard       | Frost protection via guard                              |
| Sens+Guard  | Frost protection via sensor and guard                   |
| 2sp+Guard   | Frost protection via sensor,<br>two setpoints and guard |

## **9.1.2.** For configuration of circulation pump for water heating

Start page > Main menu > Configuration > Configuration 2 > Pump, additional heating

| Parameter  | Function                                       |
|------------|------------------------------------------------|
| No         | No circulation pump activated                  |
| Yes        | Circulation pump without maintenance operation |
| Yes+Motion | Circulation pump with maintenance operation    |

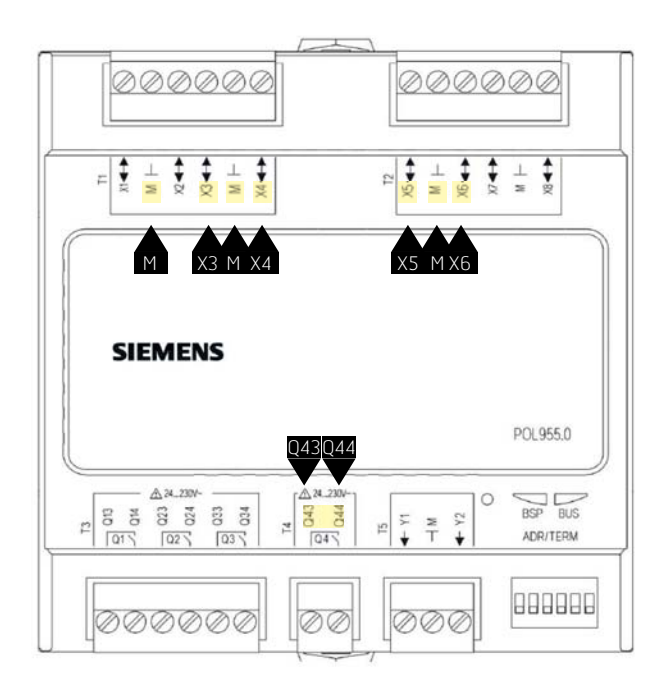

| Block no. | Function                              |
|-----------|---------------------------------------|
| Х3        | Frost protection sensor               |
| М         | Frost protection sensor               |
| X4        | Supply air sensor, additional heating |
| М         | Supply air sensor, additional heating |
| Хб        | Frost guard                           |
| М         | Frost guard                           |
| Q43       | Pump output, additional heating       |
| Q44       | Pump output, additional heating       |
| X5        | Additional heating 0-10V              |
| М         | Additional heating GO                 |

#### Start page > Main menu > Configuration > Configuration 2 > Additional heating regulation

| Parameter                            | Function                                                                                                    |
|--------------------------------------|----------------------------------------------------------------------------------------------------|
| Standalone                           | Additional heating is regulated<br>separately independently of the<br>ordinary temperature regulation<br>NB! This function requires installation<br>of an additional supply air sensor |
| Seq.: Heating-<br>Additional heating | Additional heating is included in the heating sequence AFTER the ordinary heating step                                                                                                 |
| Seq.: Additional<br>heating-Heating  | Additional heating is included in the heating sequence BEFORE the ordinary heating step                                                                                                |

After making a change in a configuration menu, a restart is required.

Start page > Main menu > Configuration > Configuration 2 > Restart > Execute

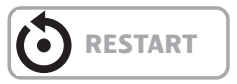

### 9.1.3. For parameter setting of the water heating

Start page > Main menu > Unit > Temperature regulation > Additional heating

| Parameter                   | Function                                                          |
|-----------------------------|-------------------------------------------------------------------|
| Regulator                   | Current heating regulator value                                   |
| Output signal               | Current value at analogue output                                  |
| Setpoint<br>additional seq. | Setpoint for additional sequence when Standalone mode is selected |
| Frost protection            | Current frost regulator value                                     |
| Pump                        | Current pump status                                               |
| Preheating                  | Current preheating mode                                           |
| Frost guard                 | Current position of frost guard                                   |

### 9.2. For electric heating

To activate the function:

Start page > Main menu > Configuration > Configuration 1 > Additional electric heating

| Parameter | Function                                                  |
|-----------|-----------------------------------------------------------|
| No        | No additional electric heating coil activated             |
| Analogue  | Additional heating coil with analogue control activated   |
| 1Step     | Additional one-step electric heating register activated   |
| 2Step     | Additional two-step electric heating register activated   |
| 3stepBin  | Additional three-step electric heating register activated |

| Block no Function |    | Function                               |
|-------------------|----|----------------------------------------|
|                   | X5 | Analogue output electric heating 0-10V |
|                   | Μ  | Analogue output electric heating GO    |

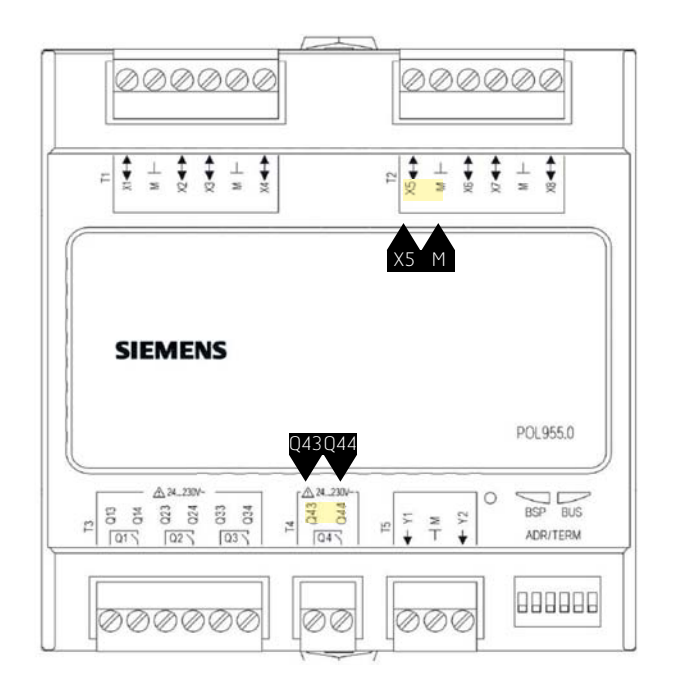

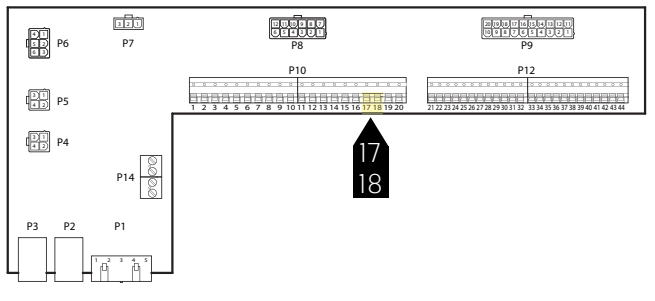

| The steps are regulated<br>as follows for the electric<br>heating register | Output DO1<br>P10-17<br>P10-18 | Output DO2<br>Q43<br>Q44 |
|----------------------------------------------------------------------------|--------------------------------|--------------------------|
| From                                                                       | 0                              | 0                        |
| 1Step                                                                      | 1                              | 0                        |
| 2Step                                                                      | 0                              | 1                        |
| 3StepBin                                                                   | 1                              | 1                        |

After making a change in a configuration menu, a restart is required.

Start page > Main menu > Configuration > Configuration 1 > Restart > Execute

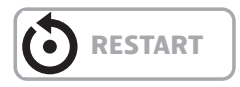

### 9.2.1. For configuration of electric heating

Start page > Main menu > Configuration > Configuration 2 > Alarm, additional electric heating

| Parameter | Function                 |
|-----------|--------------------------|
| No        | No alarm input activated |
| Yes       | Alarm input activated    |

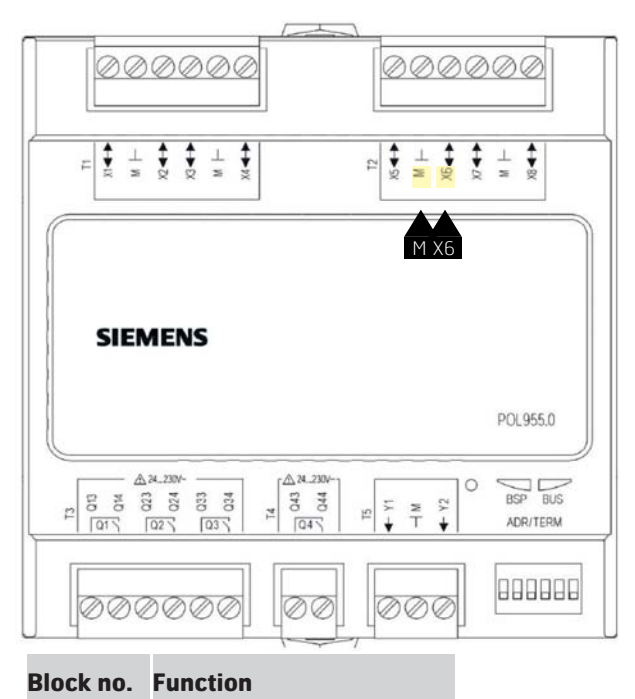

| Х6 | Alarm input, electric heating |
|----|-------------------------------|
| М  | Alarm input, electric heating |

#### Start page > Main menu > Configuration > Configuration 2 > Additional electric heating regulator

| Parameter                            | Function                                                                                                    |
|--------------------------------------|----------------------------------------------------------------------------------------------------|
| Standalone                           | Additional heating is regulated<br>separately independently of the<br>ordinary temperature regulation<br>NB! This function requires installation<br>of an additional supply air sensor |
| Seq.: Heating-<br>Additional heating | Additional heating is included in the heating sequence AFTER the ordinary heating step                                                                                                 |
| Seq.: Additional<br>heating-Heating  | Additional heating is included in<br>the heating sequence BEFORE the<br>ordinary heating step                                                                                          |

After making a change in a configuration menu, a restart is required.

## Start page > Main menu > Configuration > Configuration 2 > Restart > Execute

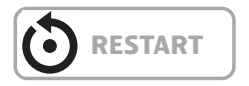

## **9.2.2.** For parameter setting of the additional heating

Start page > Main menu > Unit > Temperature regulation > Additional electric heating

| Parameter                   | Function                                                                     |
|-----------------------------|------------------------------------------------------------------------------|
| Regulator                   | Current heating regulator value                                              |
| Output signal               | Current value at analogue output                                             |
| Operation                   | Current position of electric heating register                                |
| Setpoint<br>additional seq. | Setpoint for additional sequence when Standalone mode is selected            |
| Alarm                       | Alarm mode for additional heating                                            |
| Start step 1                | Heating regulator value in % for start of first step                         |
| Start step 2                | Heating regulator value in % for start of second step                        |
| Start step 3                | Heating regulator value in % for start of third step                         |
| Hysteresis,<br>power down   | Power down hysteresis in % of steps                                          |
| Max.signal<br>fan st.       | Limits the maximum heating<br>requirement in % at the different<br>fan steps |

#### > EXAMPLE OF START STEP AND POWER DOWN HYSTERESIS AND LIMITATION OF HEATING REQUIREMENT AT DIFFERENT FAN STEPS

Start step 1 = 20%

Start step 2 = 40%

Fan step 2 = 60%

*Power down hysteresis = 10%* 

Heating step 1 switches in at 20% heating requirement and remains at max. 30% force while the fan is on step 1. Switches off when the heating requirement has fallen to 10%.

Heating step 2 switches in at 40% heating requirement and remains at max. 60% force while the fan is on step 2. Switches off when the heating requirement has fallen to 30% or the fan goes down to step 1.

### 10. Fire fan

The unit has a potential-free output to control an external fire fan. This function is activated via the fire/smoke input. This assumes that the fire alarm function is activated in the automatic control system (see main manual).

Configure as follows:

| Main menu > Configuration > Configuration 1 > | > |
|-----------------------------------------------|---|
| Fire fan                                      |   |

| Parameter | Function             |
|-----------|----------------------|
| Yes       | Function activated   |
| No        | Function deactivated |

After making a change in a configuration menu, a restart is required.

Start page > Main menu > Configuration > Configuration 1 > Restart > Execute

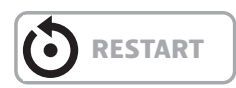

After the restart, the unit starts with an alarm: 'No config.IO' This means that an output must be defined for the fire fan function.

This is done via:

Main menu > Configuration > Config.Inputs/ Outputs > Outputs, Fans > Fire fan Select

| Parameter | Function                                                            |
|-----------|---------------------------------------------------------------------|
| Q11       | Selected unless the operating mode indication function is activated |
| Q12       | Selected unless the DX step 2/3 function is activated               |

To switch contact function for the output:

Main menu > Unit > Outputs > Fire fan > Contact function

| Parameter | Function               |
|-----------|------------------------|
| NO        | Output normally open   |
| NC        | Output normally closed |

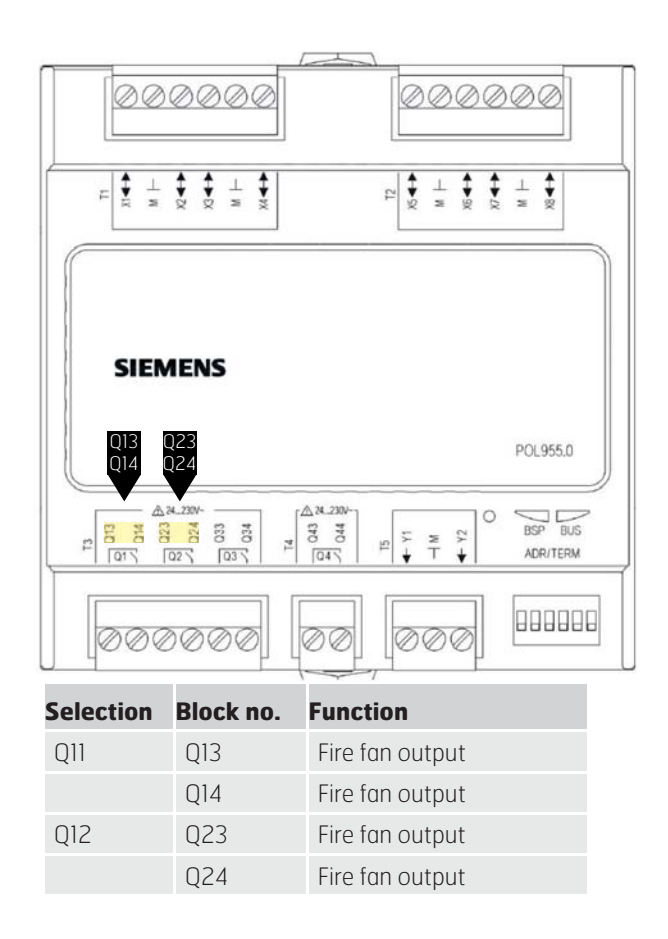

### 11. External setpoint

The temperature setpoint can be controlled externally. It is possible to specify whether the external setpoint is to be used as setpoint compensation or an absolute value. The value corresponds to the comfort setpoint.

## Start page > Main menu > Configuration > Configuration 1 > External setpoint

| Parameter | Function                                                 |
|-----------|----------------------------------------------------------|
| No        | External setpoint deactivated                            |
| Volt      | External setpoint activated and regulated via O-10 V     |
| Ohm       | External setpoint activated and regulated via 0-2.5 kOhm |
| QAA27     | Not used                                                 |
| BSG21     | Not used                                                 |

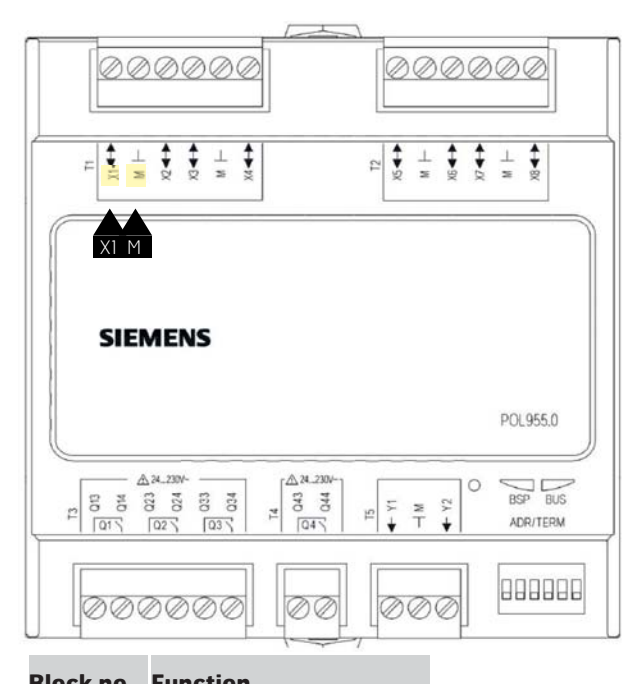

| DIUCK IIU. | runction                 |
|------------|--------------------------|
| X1         | External setpoint signal |
| М          | External setpoint GO     |

After making a change in a configuration menu, a restart is required.

## Start page > Main menu > Configuration > Configuration 1 > Restart > Execute

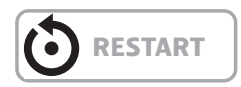

# **11.1. For configuration of external setpoint**

Start page > Main menu > Configuration > Configuration 2 > Ext. setp. function

| Parameter | Function              |
|-----------|-----------------------|
| Comp.     | Setpoint compensation |
| Main      | Main setpoint         |

> EXAMPLE OF SETPOINT COMPENSATION The comfort setpoint is set to +20 degrees Ext. setpoint curve Y1 = -5 Ext. setpoint curve Y2 = +5

0 V at the input produces a setpoint of +15 degrees 10 V at the input produces a setpoint of +25 degrees

> **EXAMPLE OF MAIN SETPOINT** Ext. setpoint curve Y1 = +10 Ext. setpoint curve Y2 = +30

0 V at the input produces a setpoint of +10 degrees 10 V at the input produces a setpoint of +30 degrees The comfort setpoint in the regulator has no function

After making a change in a configuration menu, a restart is required.

Start page > Main menu > Configuration > Configuration 2 > Restart > Execute

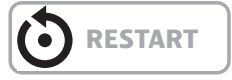

# **11.2.** For parameter setting of external setpoint

Start page > Main menu > Unit > Inputs > Other > Settings

| Parameter                 | Function                                |
|---------------------------|-----------------------------------------|
| Ext. setpoint<br>curve Y1 | Indicates the lowest external setpoint  |
| Ext. setpoint<br>curve Y2 | Indicates the highest external setpoint |

### 12. Mixing damper

A mixing damper is used for heating or cooling recovery.

The output signal (normal/inverted) and minimum volume of outdoor air can be set. The system can be operated for a specific period of time with full recovery, depending on the outdoor air temperature.

The mixing damper is forced to full extract air for:

- Nighttime operation for heating and cooling
- OSSTP/Boost

The mixing damper is forced to full outdoor air for:

- Nighttime cooling in the summer
- Cooling down the supply air fan
- Fire mode with activated fan

The figure shows a simplified outline diagram of the components:

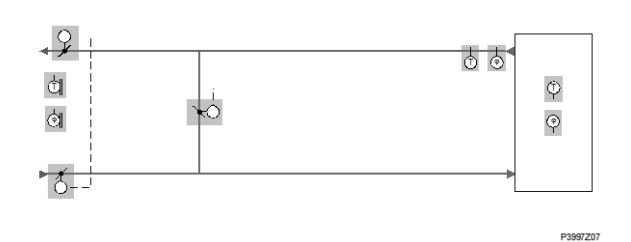

To activate the function:

## Start page > Main menu > Configuration > Configuration 1 > Mixing damper

| Parameter | Function                                                         |
|-----------|------------------------------------------------------------------|
| No        | Mixing damper deactivated                                        |
| Normal    | Mixing damper activated, output signal 100% for full circulation |
| Inverted  | Mixing damper activated, output signal 0% for full circulation   |

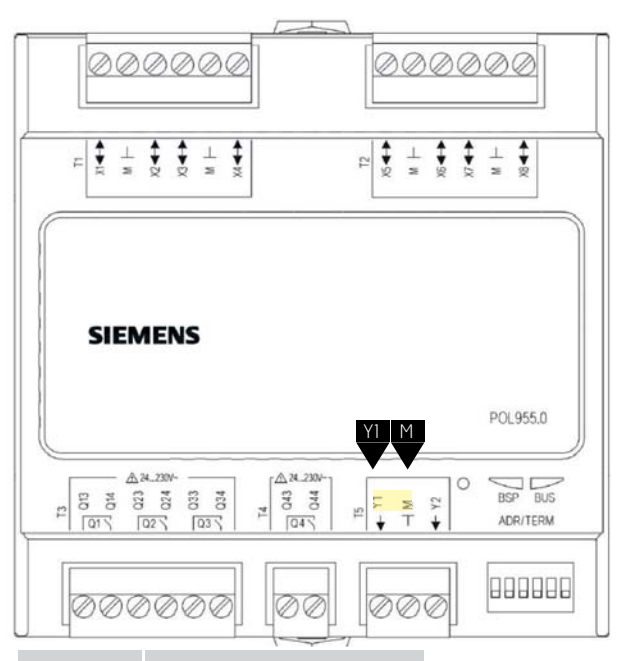

#### Block no. Function

| Y1     | Damper output 0-10 V |
|--------|----------------------|
| М      | Damper output GO     |
| P12-32 | +24 V power supply   |

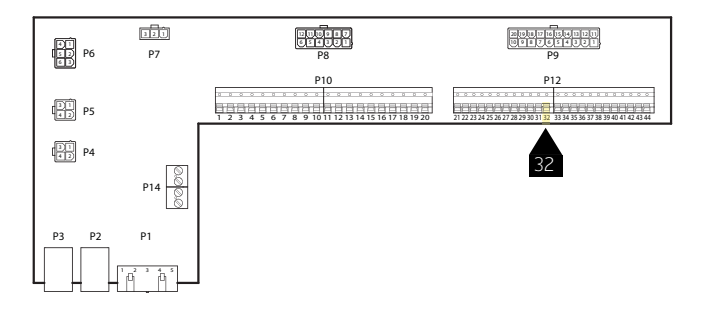

After making a change in a configuration menu, a restart is required.

## Start page > Main menu > Configuration > Configuration 1 > Restart > Execute

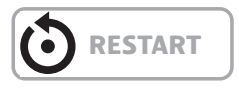

# 12.1. For configuration of the heating sequence

Start page > Main menu > Configuration > Configuration 2 > Mixing damper sequence

| Parameter      | Function                                                                          |
|----------------|-----------------------------------------------------------------------------------|
| Damper-Heating | Mixing damper primary, heating<br>register (recovery system+heating)<br>secondary |
| Heating-Damper | Heating register (recovery<br>system+heating) primary, mixing<br>damper secondary |

After making a change in a configuration menu, a restart is required.

Start page > Main menu > Configuration > Configuration 2 > Restart > Execute

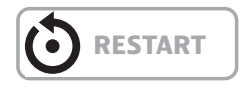

### 12.2. For parameter setting

Start page > Main menu > Unit > Temperature regulation > Mixing damper

| Parameter           | Function                                                                                                    |
|---------------------|----------------------------------------------------------------------------------------------------|
| Regulator           | Current regulator value for mixed air                                                                                                    |
| Output signal       | Current value for damper actuator                                                                                                    |
| Recovery            | Shows current heat recovery. For Mixing<br>damper = Normal, this value is always<br>the same as the output signal. For Mixing<br>damper = Inverted, this value is always<br>the inverted output signal. |
| Min. outdoor<br>air | The minimum volume of outdoor air.<br>The regulator output signal is limited to<br>100% - Min. outdoor air. This ensures<br>that a certain volume of outdoor air is<br>always blown into the room       |
| Start time          | Time for the regulator's start process (100% recirculation).                                                                                                    |
| Start temp.         | Temperature limit for start process                                                                                                    |

### > EXAMPLE OF MIXING DAMPER

At the start, the mixing damper is entirely open during the period for Start time if outdoor air temperature < Start temp. The regulator determines the current position after this period. If heating is required at the start, the heating register is activated in parallel and after start has been completed the mixed air regulator for heat recovery is set to max. (100% - Min. outdoor air).

## 13. Technical data

| Technical data         |                                                                                                    |                                                                                                    |                                                         |
|------------------------|----------------------------------------------------------------------------------------------------|----------------------------------------------------------------------------------------------------|---------------------------------------------------------|
| Power supply           | Operating voltage<br>Frequency<br>Power consumption<br>Connection                                                                        | AC 24 V ffl20%; DC 24 V ffl10%<br>4565 Hz<br>(AC) 600 mA, (DC) 340 mA<br>Peripheral bus              |                                                         |
| Relay outputs Q1Q4     | Relay: Type, contact<br>Contact rating<br>Switching voltage<br>Nominal current (res. / ind.)<br>Switching current at AC 19 V             | Monostable, NO contact<br>AC 24 V230 V (-20%, +10%)<br>Max. AC 4 A / 3 A (cosφ 0.6)<br>Min. AC 30 mA |                                                         |
| Universal I/Os<br>X1X8 | Configurable<br>Reference potential<br>Contact voltage<br>Over voltage protection Up to 40 V                                             | Via software<br>Terminals<br>Max. DC 24 V (SELV)<br>Up to 40 V                                       |                                                         |
|                        | Analog inputs (X1X8)<br>Ni1000<br>Sensor current<br>Resolution<br>Accuracy within the range -50150 °C                                    | 1.4 mA<br>0.1 K<br>0.5 K                                                                             |                                                         |
|                        | Pt1000<br>Sensor current<br>Resolution<br>Accuracy within the range -40120 °C                                                            | 1.8 mA<br>0.1 K<br>0.5 K                                                                             |                                                         |
|                        | NTC 10k (B <sub>25/85</sub> = 3977K)<br>Sensor current<br>Temperature range<br>-5026 °C<br>-2574 °C<br>7599 °C<br>100124 °C<br>125150 °C | 140 µA<br>Accuracy<br>1 K<br>0.5 K<br>1 K<br>3 K<br>6 K                                              | Resolution<br>0.2 K<br>0.1 K<br>0.3 K<br>1.0 K<br>2.5 K |
|                        | NTC 100k (B <sub>25/85</sub> = 3977K)<br>Sensor current<br>Temperature range<br>-2511 °C<br>-109 °C<br>1099 °C<br>100150 °C              | 140 µA<br>Accuracy<br>3 K<br>1 K<br>0.5 K<br>1 K                                                     | Resolution<br>0.2 K<br>0.1 K<br>0.1 K<br>0.2 K          |
|                        | 02,500 <b>Ω</b><br>Sensor current<br>Resolution<br>Accuracy                                                                              | 1.8 mA<br>1Ω<br>4Ω                                                                                   |                                                         |

| l echnical data          |                                                                                                    |                                                                                                    |
|--------------------------|----------------------------------------------------------------------------------------------------|----------------------------------------------------------------------------------------------------|
| Peripheral bus           | Power supply                                                                                                    | Ueff = AC 24 V ffl 20%, fmain = 4565 Hz<br>or<br>U = DC 24 V ffl 10%, no internal fuse                                                 |
|                          | Bus termination selectable<br>Solid wire<br>Stranded wire (twisted and with ferrule)<br>Cable lengths<br>Addressing<br>Termination                       | (680 Ω / 120 Ω +1 nF / 680 Ω )<br>0.21.0 mm <sup>2</sup><br>0.21.0 mm <sup>2</sup><br>Max. 30 m<br>DIP switches 15<br>DIP switch 6     |
| Environmental conditions | Operation<br>Temperature<br>Humidity<br>Atmospheric pressure                                                                                             | IEC 721-3-3 class 3K5<br>-4070 °C<br><90% r.h. (non-condensing) Min. 700 hPa,<br>corresponding t max. 3,000 m above sea<br>level       |
|                          | Transport<br>Temperature<br>Humidity<br>Atmospheric pressure                                                                                             | IEC 721-3-2 class 2K3/2K4<br>-4070 °C<br><95% r.h. (non-condensing) Min. 260 hPa,<br>corresponding to max. 10,000 m above<br>sea level |
| Protection               | Degree of protection<br>Safety class                                                                                                    | IP20 (EN 60529)<br>Suitable for use in plants with safety class II                                                                     |
| Standards                | Product safety<br>Automatic electrical controls                                                                                                    | EN 60730-1                                                                                                    |
|                          | Electromagnetic compatibility<br>Immunity in the industrial sector<br>Emissions in the domestic sector                                                   | EN 61000-6-2<br>EN 61000-6-3                                                                                                    |
|                          | CE conformity<br>EMC directive<br>Low-voltage directive                                                                                                  | 2004/108/EC<br>2006/95/EC                                                                                                    |
|                          | Listings                                                                                                    | UL916, UL873<br>CSA C22.2M205                                                                                                    |
|                          | RoHS directive                                                                                                    | 2002/95/EC (Europe<br>ACPEIP (China)                                                                                                   |
| General data             | Dimensions of controller<br>Weight excl. packaging<br>Base<br>Housing                                                                                    | 108 x 110 x 75 mm<br>183.5 g<br>Plastic, pigeon-blue RAL 5014<br>Plastic, light-grey RAL 7035                                          |
| Status of LEDs           | The status of the BSP LED is defined as<br>follows:<br>Status<br>Red blinking at 2 Hz<br>Green on<br>The status of the BUS LED is defined as<br>follows: | Meaning<br>BSP error or slave address error<br>BSP running                                                                             |
|                          | Status<br>Red on<br>Green on<br>Green on and red on (yellow)                                                                                             | Meaning<br>Communication error<br>Communication running<br>Communication running but parameter not<br>successfully configured          |

\_

### 14. Dimensions

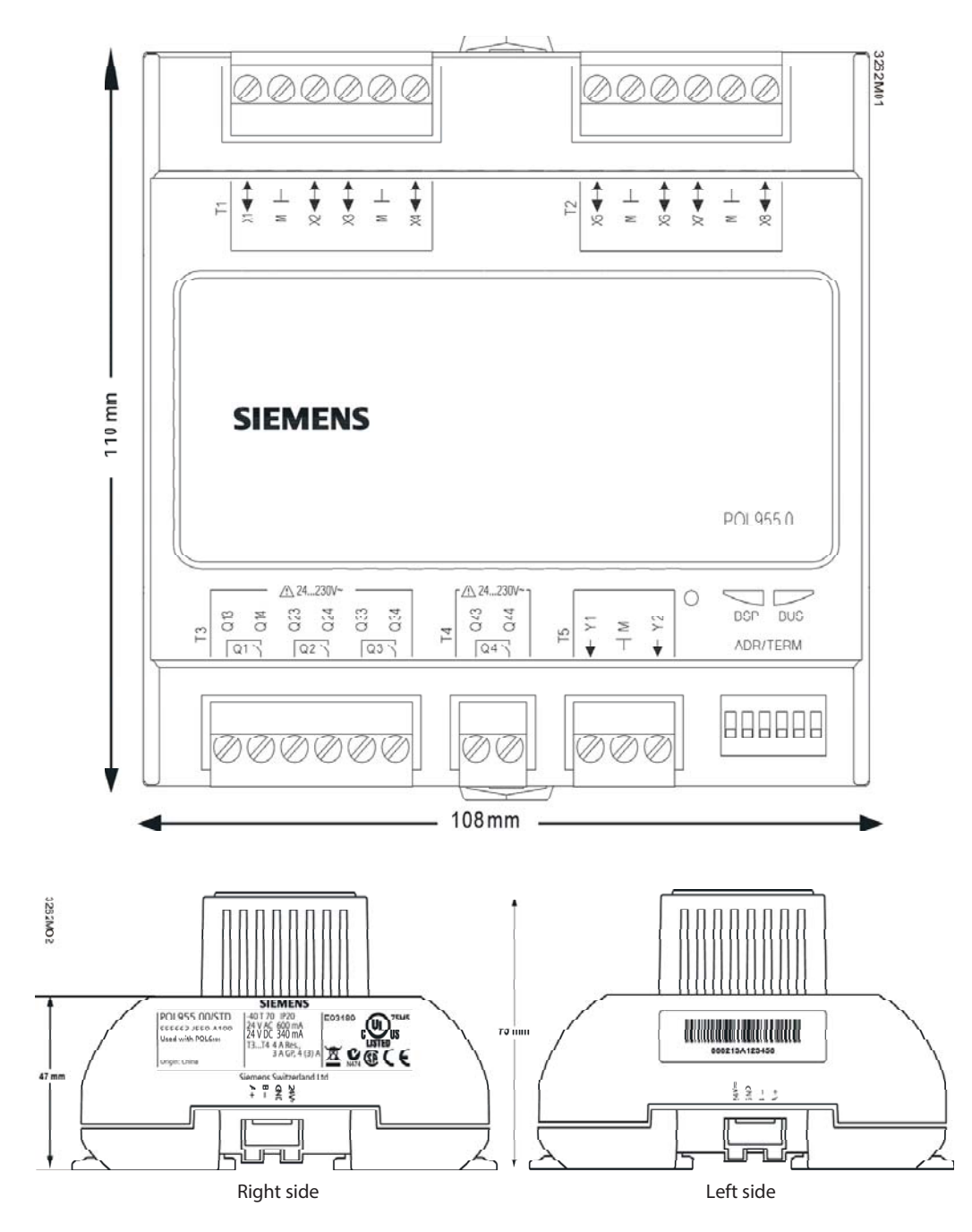

FLEXIT.

## 15. Recycling

The module contains electrical and electronic components and must not be disposed of together with household waste.

Local and existing legislation must be observed!

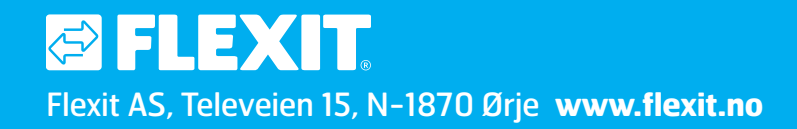